# TransCanada – U. S. Pipelines Central ANR Pipeline

## (EPTS)

**Training Manual** 

For

**External Security Administrators (ESA)** 

Training Manual ESA ®

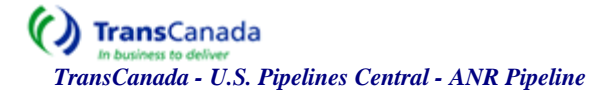

## **Table of Contents**

| Descriptions                                                                                                    | Page #               |
|----------------------------------------------------------------------------------------------------|----------------------|
| TABLE OF CONTENTS                                                                                                    | 2 -                  |
| INTRODUCTION TO EPTS                                                                                                    |                      |
| LOGIN INTO EPTS PORTAL                                                                                                    | 4 -                  |
| OVERVIEW OF THE EPTS PORTAL HOME PAGE                                                                                                    | 5 -                  |
| GEMS & CUSTOMER LINK                                                                                                    | 6 -                  |
| Accessing the ANR Systems<br>Search Fields<br>System User Record                                                                                    |                      |
| PROCESS TO SET UP A NEW EXTERNAL USER FLOW CHART                                                                                                    | 12 -                 |
| PROCESS TO SET UP A NEW EXTERNAL USER FLOW CHART<br>ROUTINE MAINTENANCE TASK PROCESSES FLOW CHART<br>REQUESTING/CREATING A NEW EXTERNAL SYSTEM USER | 12 -<br>13 -<br>14 - |
| CREATING A NEW EXTERNAL CONTACT                                                                                                    | 19 -                 |
| PROCESS TO ACCESS THE CREATE CONTACT SCREEN THROUGH THE SECURITY SCREEN:                                                                            | 19 -                 |
| INACTIVATING AN EXTERNAL SYSTEM USER                                                                                                    |                      |
| REACTIVATING AN EXTERNAL USER                                                                                                    |                      |
| ANNUAL REVIEWS                                                                                                    | 24 -                 |
| Overview:<br>Quick Steps to Approve/Deny Role Assignments<br>ESA User Reviews<br>Approve/Deny Role                                                  |                      |
| ASSIGNING AND UN-ASSIGNING THE EXTERNAL SECURITY ADMINISTRATOR (ESA)                                                                                |                      |
| TERMINOLOGY                                                                                                    | 30 -                 |

#### **Introduction to EPTS**

EPTS Portal is an encapsulation of the Security System and Entity/Code Maintenance functions in a new system. This system replaces the security and entity maintenance functionality from within ANR Pipeline's Gas Energy Management System (GEMS) with a single web-based interface.

The system is designed to be a common interface for both Transportation Services Security Administrators (TSSA) and External Security Administrators (ESA) in a limited role to access and maintain data in multiple applications. The system is written utilizing Microsoft's .NET product, using Microsoft SQL Server software as the database platform.

### Login into EPTS Portal

Access to the EPTS Portal is provided through an internet browser, and all screens are displayed in a Web format. This product has been tested on Microsoft's Internet Explorer and Netscape; support of this product by additional browsers, such as Opera, has not been tested. This application is best viewed with Internet Explorer and Netscape with a screen resolution of 1024 X 768

The External Security Administrator (ESA) logs into the Portal with the current EPTS User ID and password which has been furnished by the Transportation Services Security Administrator (TSSA).

Access to the EPTS Portal for each Transportation Service Provider (TSP) is available through the following site:

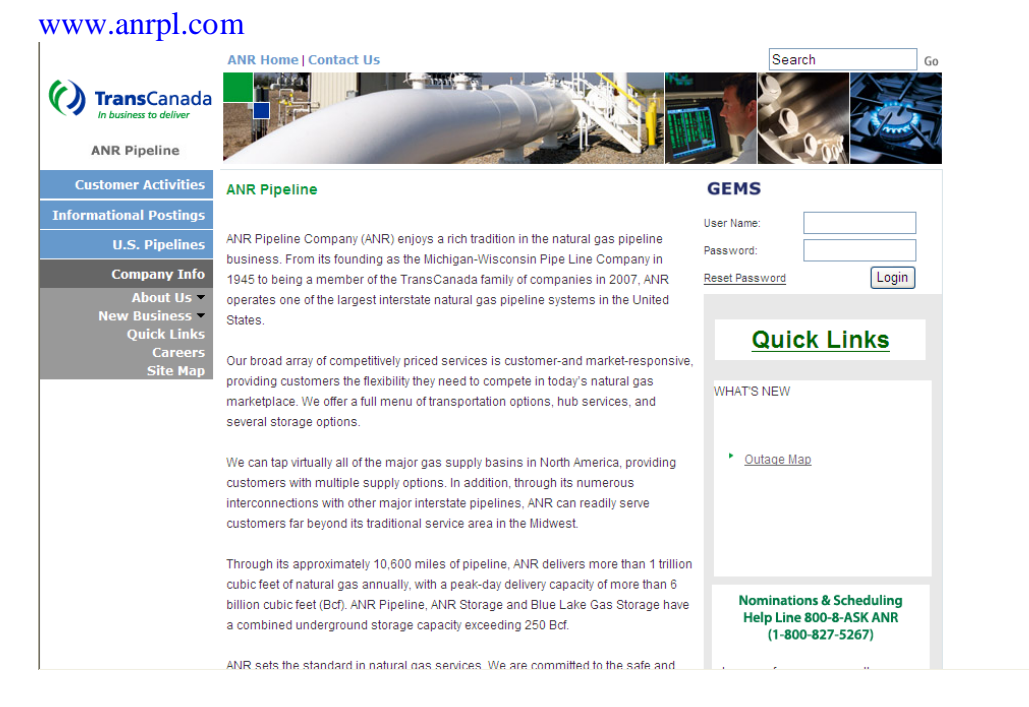

#### Note:

- **1**. An ESA is given 3 attempts to log into the application. If a connection is not made by the third attempt and the User ID is valid in the application, the User ID will be locked from further access as a security precaution. The ESA will then be directed to Quest to reset the password.
- 2. The system automatically logs system users out of the application after 10 hours of inactivity

#### **Overview of the EPTS Portal Home Page**

After the system successfully authenticates the EPTS credentials, the ESA is directed to the EPTS Portal Home Page (similar to the screenshot below).

# Note: If it is a first time login into the EPTS Portal, the ESA you will be automatically redirected to Quest to set up a profile. See training manual on Quest for more information.

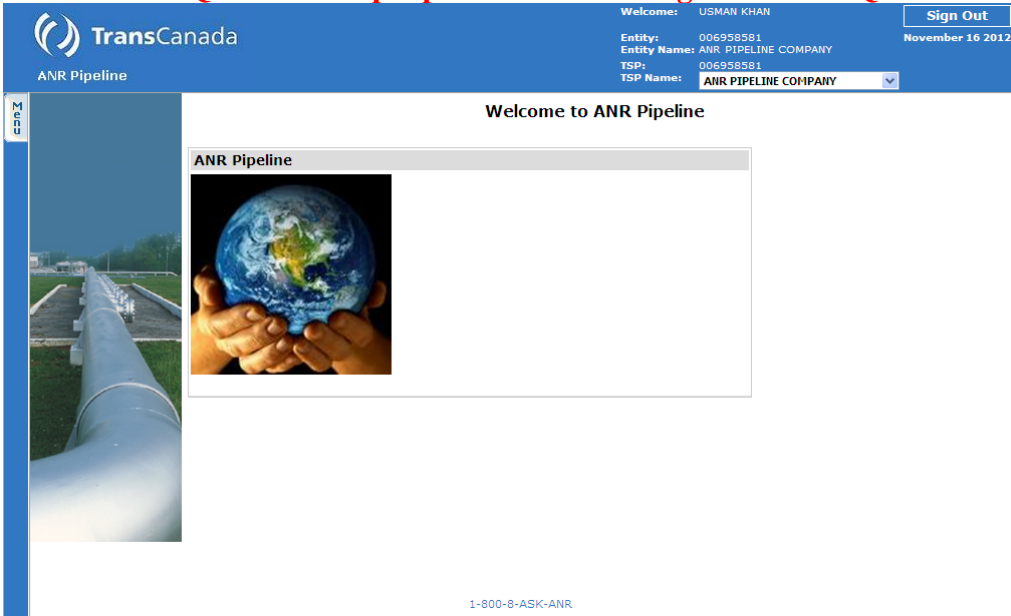

The EPTS Portal Home Page contains information about the TSP that the system user is currently logged into and System User information

Welcome: Displays the Name of the Contact currently logged into the EPTS Portal

*Entity:* Displays information on the Legal Name and Duns number of the entity to which the contact is associated.

*Logged:* Displays the TSP the contact is currently logged onto. It also allows a contact (system user) with access to multiple TSPs to easily switch between TSPs without reentering login credentials.

Menu: Expands into sub menus that lead to the different areas in the application.

- Access points to ANR Pipeline's GEMS and Customer link
- Corporate Screens: Access point to maintenance of an entity's contact(s) and certain business use associations.
- Security Screens: Access point to maintenance of system users of an entity (External Security Administrator only)
- User options: Access point to allow system users to change login password.

Sign Out: Clicking this button logs the system user out of the application.

#### **GEMS & Customer Link**

The menu contains links to the ANR Legacy systems for system users with TSP access of ANR. The legacy systems for ANR are GEMS and Customer Link. Some of the functionalities related to corporate and security that were performed previously in these systems have been transferred into the new application. These functionalities are

- o Corporate
  - § Creating and maintaining contacts
  - § Creating and maintaining business use associations.
- o Security
  - § Requesting system access for a contact to a TSP(s)
  - § Inactivation of a contact's association to a TSP (s)
  - § Reactivation of a contact's association to a TSP(s)

#### Accessing the ANR Systems

Step 1: Move the cursor over the menu button on the upper left-hand corner of the welcome page Step 2: The Menu button should automatically expand into a tab menu for the different areas within the application.

Step 3: Expand into the GEMS sub-menu by clicking on the PLUS (+) sign. Step 4: Select GEMS or Customer Link.

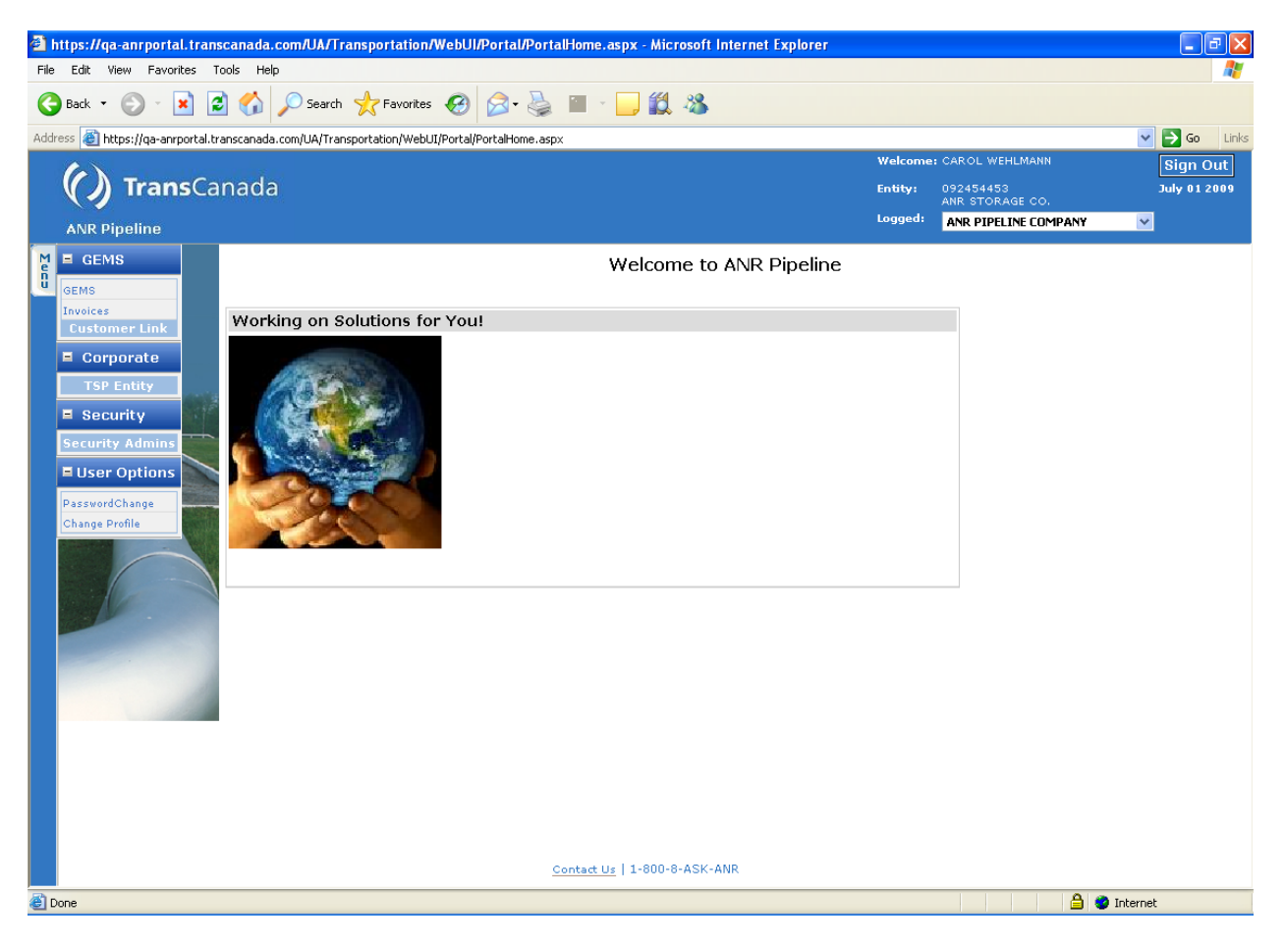

#### Navigating to the Security Screens

The security screens in the application provide a means by which the TSSA and ESA can perform security functions embedded in the application. The ANR ESA has access to the *User Maintenance Screen* and the *Role Maintenance Screen*. These security screens within the application can be accessed by expanding the Menu on the Portal homepage.

Step 1: Move the cursor over the menu button on the upper left-hand corner of the welcome page

Step 2: Expand into the security sub-menu by clicking on the PLUS (+) sign.

Step 3: This expands to a sub menu, Security Admins:

Step 5: Click on Security Admins tab to open up the User Maintenance Screen.

Overview of the User Maintenance Security Screen

The User Maintenance security screen provides a means by which an External Security Administrator can perform maintenance on contacts with system access to the TSP of ANR Pipeline.

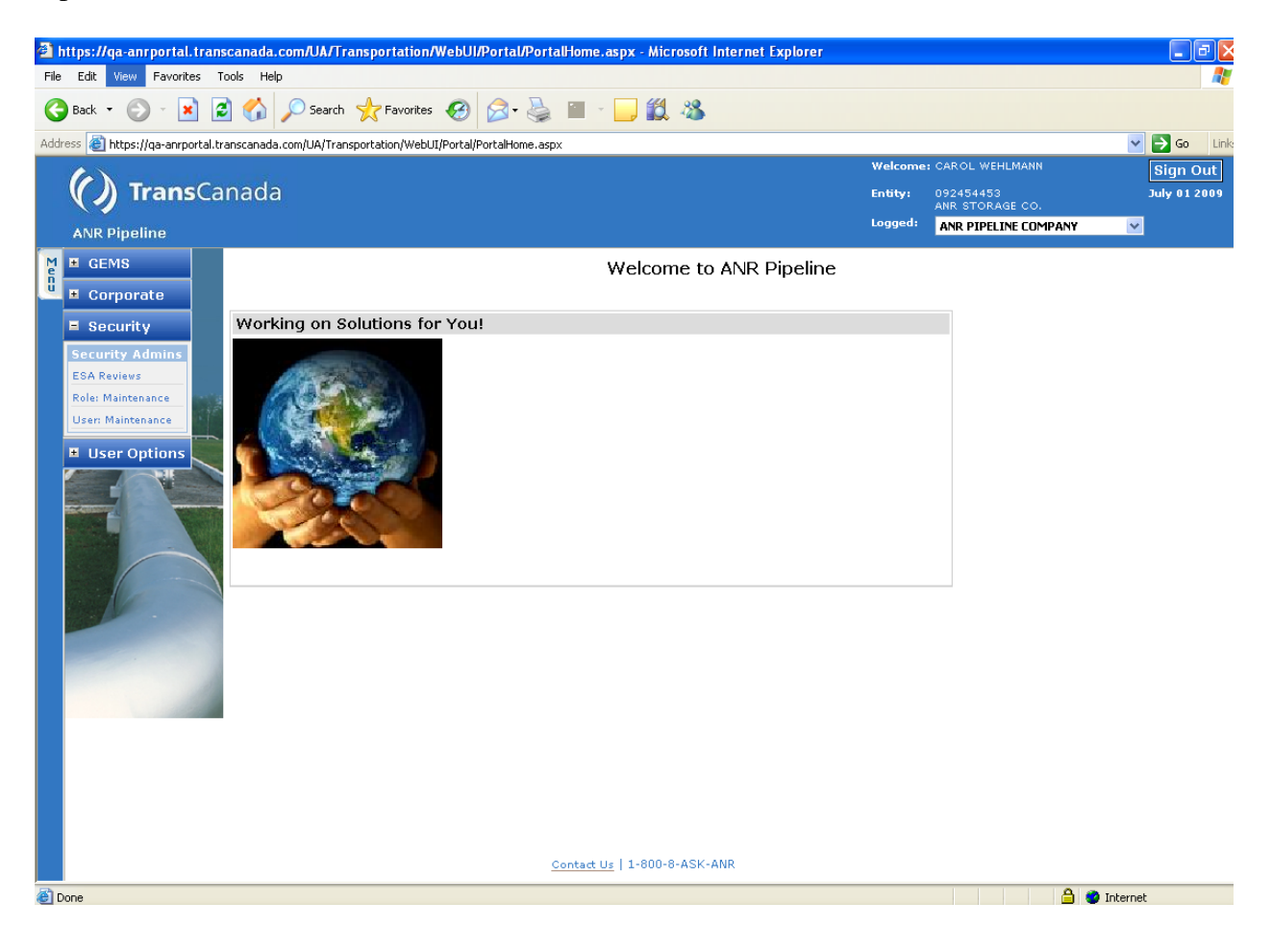

#### **Process and Navigation Functions**

All security screens have their Screen Name displayed on the Title bar located directly below the EPTS Portal. The title bar has two expandable menus which can be opened by moving the cursor over the menu name 'Navigation' or 'Process Functions'. All the navigation and process functions in these menus are also available at the bottom of the Maintain System User screen.

- Navigation: contains links to help you navigate through the security screens
- Process Function: contains links to manipulate and edit the data on the screen.

Directly below the title bar is more detailed information about the screen you are viewing **Process**: Name of the process performed on that screen **Task:** Name of the task in progress on the screen.

| 🕘 htt  | ps://qa-anrporta       | l.transcanad     | la.com/UA/Trai     | nsportation/            | WebUI/Portal/Porta      | alHome.as        | px - Microsoft Interne          | et Explorer        |          |                  |                | _ 7 🗙          |
|--------|------------------------|------------------|--------------------|-------------------------|-------------------------|------------------|---------------------------------|--------------------|----------|------------------|----------------|----------------|
| File   | Edit View Favor        | ites Tools H     | Help               |                         |                         |                  |                                 |                    |          |                  |                | A*             |
| 6      | Back • 🌍 - [           | × 🗈 🎸            | ) 🔎 Search 🕚       | Favorites               | 🙆 🎓 🎍                   |                  | <mark>,</mark> 🗱 🦓              |                    |          |                  |                |                |
| Addres | s 🕘 https://qa-anrj    | portal.transcana | ida.com/UA/Transp  | ortation/WebU           | I/Portal/PortalHome.asp | x                |                                 |                    |          |                  | ~              | 🔁 🔂 🛛 Links    |
| 1      |                        |                  | 6                  |                         |                         |                  |                                 |                    | Welcome: |                  |                | Sign Out       |
|        | () Tran                | <b>s</b> Canac   | la                 |                         |                         |                  |                                 |                    | Entity:  |                  |                | July 01 2009   |
| 1      | ANR Pipeline           |                  |                    |                         |                         |                  |                                 |                    | Logged:  | ANR PIPELINE COM | IPANY 🗠        |                |
| M      | Navigation             | n                |                    |                         |                         | Maint            | ain System User                 |                    |          |                  | Processina Fur | nctions 🖑      |
| Ŭ,     | Proces Back            |                  | Task:              | Maintain Syste          | em User                 |                  |                                 |                    |          |                  |                |                |
|        | Home<br>Close          |                  |                    | I and Name              |                         |                  |                                 |                    |          |                  |                |                |
|        | TSP                    | ANR 🗸            |                    | Last Name<br>First Name |                         |                  |                                 |                    |          |                  |                | Retrieve       |
|        | User TSP Status        | All              | *                  | Login                   |                         |                  |                                 |                    |          |                  |                | Clear          |
|        |                        |                  |                    |                         |                         |                  |                                 |                    |          |                  |                |                |
| -      | System User Rec        | ords             | NN                 |                         |                         |                  |                                 |                    |          |                  |                |                |
|        |                        | of 1             |                    |                         |                         |                  | er User                         |                    |          |                  |                |                |
|        | By ESA Login           | Name             | TSP Requester      | Legal Na                | <u>me Last Name N</u>   | ame <u>Entit</u> | y <u>TSP Status D</u><br>Status | <u>ate Interna</u> | Em       | ail Address      | Work Phone     | <u>Departr</u> |
|        | True                   | EPTS             | ANR                |                         |                         |                  | ACTIVE 4/18/2007 9:             | 51:09 AM           | _        |                  |                | TRANS SERV     |
|        | True                   | EPTS             | ANR                |                         |                         |                  | ACTIVE 7/27/2007 4:             | 21:06 PM           | -        |                  |                |                |
|        | False                  | EPTS             | ANR                |                         |                         |                  | ACTIVE 5/9/2006 11:             | 39:08 PM 🗔         |          |                  |                | TRANSPORTATI   |
|        |                        |                  |                    |                         |                         |                  |                                 |                    |          |                  |                |                |
|        |                        |                  |                    |                         |                         |                  |                                 |                    |          |                  |                |                |
|        |                        |                  |                    |                         |                         |                  |                                 |                    |          |                  |                |                |
|        |                        |                  |                    |                         |                         |                  |                                 |                    |          |                  |                |                |
|        |                        |                  |                    |                         |                         |                  |                                 |                    |          |                  |                |                |
|        |                        |                  |                    |                         |                         |                  |                                 |                    |          |                  |                |                |
|        |                        |                  |                    |                         |                         |                  |                                 |                    |          |                  |                |                |
|        |                        |                  |                    |                         |                         |                  | Sort Filter Export              | Print New          | Change   | Delete Undo      | Clear Cano     | el Submit      |
|        | Back Home              |                  |                    |                         |                         |                  |                                 |                    |          |                  |                | Next           |
| <      |                        |                  |                    |                         |                         |                  |                                 |                    |          |                  |                | >              |
| 🕘 http | is://qa-anrportal.tran | scanada.com/U/   | A/Transportation/W | /ebUI/Security/         | 'UserView.aspx#         |                  |                                 |                    |          |                  | 🌍 Intern       | et             |
| 🛃 s    | start 🛛 🙆              | W 💌 👋            | 🔘 Inbox - Micro    | soft Out                | 🖉 https://qa-anrport    | al 🕎             | External Security Ad            | 📲 Nida Nasir -     | Conversa | N & S 🖸          | e v 🖬 🛒 🗞      | 🗞 🙆 3:02 PM    |

| <b>e</b> ) | https://qa-anrportal.transcanada.com/UA/Transportation/We                 | bUI/Portal/PortalHome. | aspx - Microsoft Intern                      | et Explorer           |                   | <b>-</b> 7 X              |
|------------|---------------------------------------------------------------------------|------------------------|----------------------------------------------|-----------------------|-------------------|---------------------------|
| File       | e Edit View Favorites Tools Help                                          |                        |                                              |                       |                   | A*                        |
| G          | Back 🝷 🕥 🕤 📓 🚮 🔎 Search 🤺 Favorites 📢                                     | 3 🔗 🕹 🔳                | 📙 鑬 🦓                                        |                       |                   |                           |
| Add        | iress 🕘 https://qa-anrportal.transcanada.com/UA/Transportation/WebUI/Po   | rtal/PortalHome.asp×   |                                              |                       |                   | So Links                  |
|            | () TransCanada                                                            |                        |                                              | Welco<br>Entity       | me:               | Sign Out<br>July 01 2009  |
|            | ANR Pipeline                                                              |                        |                                              | Logge                 | ANR PIPELINE COMP | iny 💌                     |
| M          | ↓ Navigation                                                              | Mai                    | ntain System User                            |                       | Pr                | ocessing Functions 🐣      |
| U          | Process: Maintain System User Task: Maintain System                       | Jser                   |                                              |                       | Ex                | port                      |
|            | Application Name All V Last Name                                          |                        |                                              |                       | Pr                | int<br>w                  |
|            | TSP ANR V First Name                                                      |                        |                                              |                       | Ch                | ange 'ieve                |
|            | User TSP Status 🛛 All 🛛 🗸 Login                                           |                        |                                              |                       | Ca                | ncel                      |
|            |                                                                           |                        |                                              |                       | Su                | bmit                      |
|            | System User Records                                                       |                        |                                              |                       |                   |                           |
|            | Created Login Application TSP Svc Legal Name                              | Last Name First Ma     | <u>ster User</u><br>tity <u>TSP Status I</u> | Date Internal         | Email Address     | Work Phone <u>Departr</u> |
|            |                                                                           | 66                     | rop Status                                   | 51:09 AM              |                   | TRANS SERV                |
|            | True EPTS ANR                                                             | 66                     | 3 ACTIVE 7/27/2007 4:                        | 21:06 PM              |                   | TRANS SERV                |
|            | False EPTS ANR                                                            | .66                    | 3 ACTIVE 5/9/2006 11:                        | 39:08 PM              |                   | TRANSPORTATI              |
|            |                                                                           |                        |                                              |                       |                   |                           |
|            |                                                                           |                        |                                              |                       |                   |                           |
|            |                                                                           |                        |                                              |                       |                   |                           |
|            |                                                                           |                        |                                              |                       |                   |                           |
|            |                                                                           |                        |                                              |                       |                   |                           |
|            |                                                                           |                        |                                              |                       |                   |                           |
|            |                                                                           |                        |                                              |                       |                   |                           |
|            |                                                                           |                        | Sort Filter Export                           | Print New Chang       | je Delete Undo    | Clear Cancel Submit       |
|            | Back Home                                                                 |                        |                                              |                       |                   | Next                      |
|            | <                                                                         |                        |                                              |                       |                   | >                         |
| e۲         | https://qa-anrportal.transcanada.com/UA/Transportation/WebUI/Security/Use | rView.aspx#            |                                              |                       |                   | 🥑 Internet                |
| -          | start 🛛 😧 🐨 📴 🛸 🙆 Inbox - Microsoft Out 🧔                                 | https://qa-anrportal   | External Security Ad                         | Nida Nasir - Conversa |                   | 🕅 🔛 🗞 🏷 🗿 3:00 PM         |

The Bottom of the screen contains buttons used to control functionalities built into the screen. The ESA has access to the following buttons/functions:

#### Navigation Functions

- Back Button: Redirects to the previous Page
- Home Button: Redirects to the Portal Home Page
- Close: Redirects to the Portal Home Page

#### Process Functions

- Export Button: Opens the data export dialogue box. The ESA can export Data, viewed on the screen, in 4 different formats
  - § Excel, Word, Tab Delimited and XML
- Print Button: Shows records currently retrieved in a new window in a print friendly format
- New Button: Link to the request system user screen. An ESA can request system access for a new contact from this screen.
- Change Button: Changes an existing Record into edit mode. Allows an ESA to change the User TSP Status of a record from:
  - § Inactive status => Pending Review status
  - § Active status => Inactive status
  - § Pending Review =>Denied status

- Undo Button: Allows changes made to a record in edit mode to be undone before clicking the submit button.
- Cancel Button: Same functionality as the undo button but, instead of remaining on the current screen, it returns to the Portal Home Page
- Submit Button: To submit an edit on an existing record.

#### Search Fields

The Basic Data Search Criteria options come directly below the title bar; user records can be searched by entering some or all of the following criteria:

- o Application Name: defaults to ALL; ESA can select EPTS
- TSP: Defaults to the TSP ESA is logged into; no other options available
- User TSP Status: defaults to ALL; ESA can select Active, Denied, Inactive, Pending Activation, and Pending Review.
- o Last Name: free form text entry
- First Name: free form text entry
- o Login: free form text entry

There are 2 buttons related to the Basic Data Search Criteria on the right side of the screen.

- a. Retrieve: Clicking this button retrieves user records based on search criteria entered.
- b. Clear: Clears all values entered in the search criteria box.

#### System User Record

All records are sorted by the Entity's legal name, followed by system user last name, then first name. Each system TSP user record is contained in a single row with the different columns have different information related to that system user.

- Created by ESA: Indicates if the system user record was created by the External Security Administrator
- o Login: Displays the login ID for the system user record
- Application Name: Displays the name of the application under which User login ID was created.
- Svc Requestor: This is the Duns number for the entity under which the system user was created. This will always match the ESA's entity Duns Number.
- Legal Name: This is the legal name for the entity under which the system user was created. This will always match the ESA's entity legal name.
- Last Name: The last name of the system user
- First Name: The first name of the system user
- Master Entity Prop: A number created by the application to identify an entity.
- User TSP Status: Displays the current TSP Status of the system user, which can be;
  - § Active: System user is active on the TSP
  - § Inactive: System user is inactive on the Tsp
  - § Pending Review: System TSP user record is awaiting TSSA approval
  - § Pending Activation: System user TSP record is in the process of being activated
  - § Denied: TSSA denied the new system user request for the contact or ESA changed user TSP status from 'pending review' to 'denied' before review by TSSA

- Status Date: Displays the effective date of the current User TSP status
- Internal Ind: Indicates if the user is an external or an internal user. This will never be checked when the system user is an external user.
- Email Address: Displays the email address of system user
- Work Phone: Displays the work phone number for system user if available in contact information
- Department: Displays the department information for the system user if available in contact information
- Supervisor: Displays the supervisor information for the system user if available in contact information
- Title: Display the current title for the system user if available in contact information.
- Svc Req Name: Short name for the system user's Entity. This will always be the same as the ESA's Entity.
- Modify User: Displays information on the last user or process to edit the system user record. This will always have the name of the last user to edit the system user record or one of the following
  - § INITLOAD: The system record has not been edited since the inception of the application.
  - § ADSYNC: A system process performed the last update on the system user record.
- Modify Timestamp: Displays the captured time when the last edit was performed on the system user record
- Create Timestamp: Displays the captured time when the system user record was created.

|     | 6                               |               |                     |                                   |                      |                  |               |                         | Welcome:                  | USMAN KHAN                       |                               | Sign Out                   |
|-----|---------------------------------|---------------|---------------------|-----------------------------------|----------------------|------------------|---------------|-------------------------|---------------------------|----------------------------------|-------------------------------|----------------------------|
|     |                                 | [rans         | Canada              |                                   |                      |                  |               |                         | Entity:<br>Entity Nam     | 092454453<br>et ANR STORAGE COMP | ANY                           | November 16 2012           |
|     |                                 |               |                     |                                   |                      |                  |               |                         | TSP:                      | 006958581                        |                               |                            |
|     | ANR PIPE                        | eline         |                     |                                   |                      |                  |               |                         | TSP Name:                 | ANR PIPELINE COMP.               | ANY                           | <b>v</b>                   |
| Men | Na Va                           | vigation      |                     |                                   |                      | Maintain         | System U      | ser                     |                           |                                  | Proc                          | essing Functions 🆑         |
|     | Process: Ma                     | aintain Syste | m User              | l ask:                            | Maintain System User |                  |               |                         |                           |                                  |                               |                            |
|     | Applicati<br>TSP<br>User TSP    | on Name       | Ali 🗸               | ~                                 | Last Name            |                  |               |                         |                           |                                  |                               | Retrieve<br>Clear          |
|     | System                          | Jser Recon    | ds                  |                                   |                      |                  |               |                         |                           |                                  |                               |                            |
|     |                                 | Page 1        | of 1                |                                   |                      |                  |               |                         |                           |                                  |                               |                            |
|     | <u>Created</u><br><u>By ESA</u> | <u>Login</u>  | Application<br>Name | SP <u>Svc</u><br><u>Requester</u> | <u>Legal Name</u>    | <u>Last Name</u> | First<br>Name | Maste<br>Entity<br>Prop | <u>User TSP</u><br>Status | Status Date                      | <u>Internal</u><br><u>Ind</u> | Email Address              |
|     | False                           | XC27DFEF      | EPTS AI             | NR 092454453                      | ANR STORAGE COMPA    | NYBOLDEN         | BRIDGETT      | 663                     | ACTIVE 9                  | 0/6/2012 2:25:06 PM              |                               | bridgett_bolden@transcanad |
|     | True                            | XCD3EFCC      | EPTS AI             | VR 092454453                      | ANR STORAGE COMPA    | NYDIXON          | MARK          | 663                     | INACTIVE 1                | 1/17/2011 2:32:35 PM             |                               | mark_dixon@transcanada.c   |
|     | True                            | XC301426      | EPTS AI             | NR 092454453                      | ANR STORAGE COMPA    | NY KHAN          | USMAN         | 663                     | ACTIVE 8                  | 8/4/2010 1:25:11 PM              |                               | usman_khan@transcanada.    |
|     | True                            | XC942409      | EPTS AI             | VR 092454453                      | ANR STORAGE COMPA    | NY MEYERS        | SANDY         | 663                     | ACTIVE 3                  | 3/5/2010 2:10:19 PM              |                               | sandra_meyers@transcanad   |
|     | False                           |               | PTS AI              | NR 092454453                      | ANR STORAGE COMPA    |                  |               |                         | ACTIVE 5                  | 5/9/2006 11:39:08 PM             |                               | carol_wehlmann@transcanad  |
|     |                                 |               |                     |                                   |                      |                  |               |                         |                           |                                  |                               | - I                        |
|     | L                               |               | -                   |                                   | 1                    | bre meet         | export        | T TIME                  | New C                     | hange Delete Un                  | do Cle                        | cancel Submit              |
|     | Back He                         | ome           |                     |                                   |                      |                  |               |                         |                           |                                  |                               | Next                       |
|     | <                               |               |                     |                                   |                      |                  |               |                         |                           |                                  |                               | >                          |

#### Process to Set up a New External User Flow Chart

ESA

TSSA

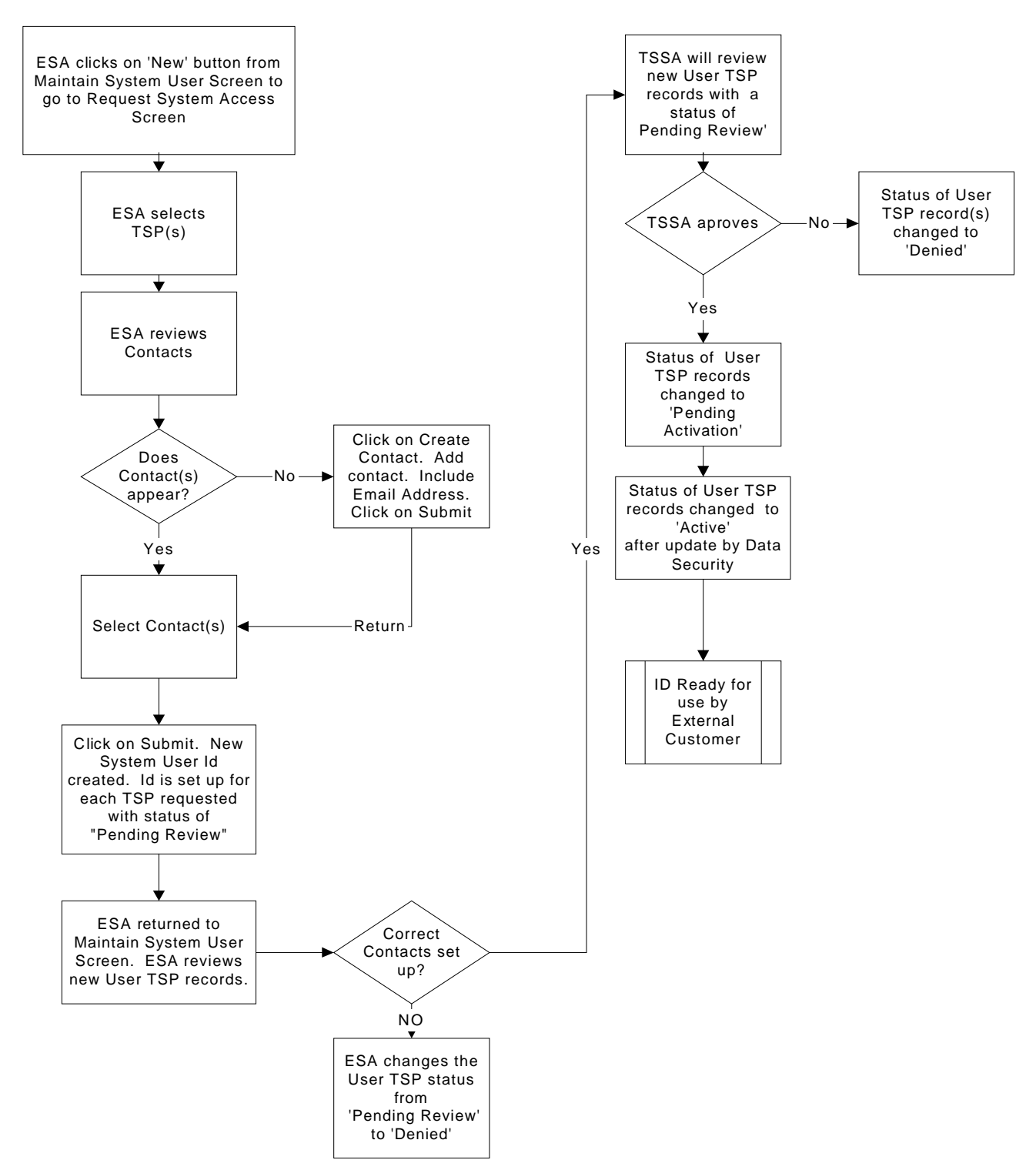

#### **Routine Maintenance Task Processes Flow Chart**

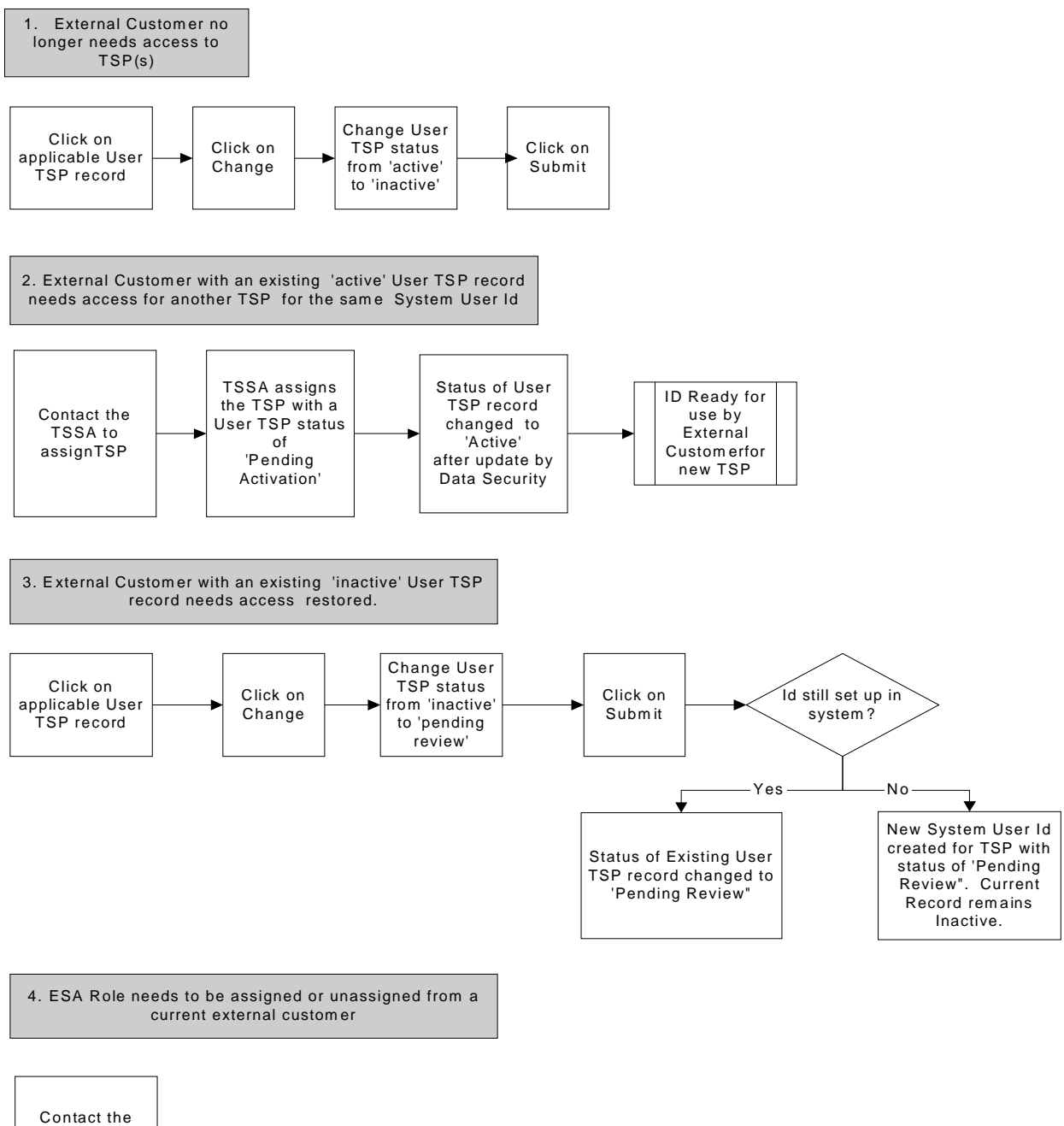

TSSA

#### **Requesting/Creating a New External System User**

Requesting a new external system user is done from the Maintain System User screen. The new application is built to allow the ESA to request system access for multiple contacts or just one contact at a time. If trying to reactivate an inactive system user, proceed to the reactivate external user section of this manual.

Procedure:

**Step 1**: Click the New Button on the Maintain System User screen to be directed to the Request System User Screen.

The request System User screen lists all TSP Entities, for which an ESA can request System User Access, in the Available TSP Entities Box. It also lists all available contacts in the Available Contacts Box.

|   |                                                                           |                                              |                            |                         |                      | Welcome:                              | USMAN KHAN           |                               | Sign Out                 |
|---|---------------------------------------------------------------------------|----------------------------------------------|----------------------------|-------------------------|----------------------|---------------------------------------|----------------------|-------------------------------|--------------------------|
| 0 | (( )) TransCana                                                           | da                                           |                            |                         |                      | Entity:<br>Entity Name                | 092454453            |                               | November 16 2012         |
|   | ~~~                                                                       |                                              |                            |                         |                      | TSD:                                  | 006958581            |                               |                          |
|   | ANR Pipeline                                                              |                                              |                            |                         |                      | TSP Name:                             | ANR PIPELINE COMPA   | ANY                           | <b>v</b>                 |
| M |                                                                           |                                              |                            |                         |                      |                                       |                      |                               | _                        |
| e | Navigation                                                                |                                              |                            | Maintain System         | User                 |                                       |                      | Proces                        | ssing Functions 🆖        |
| u | Process: Maintain System User                                             | Task: I                                      | Maintain System User       |                         |                      |                                       |                      |                               |                          |
|   | Application Name All<br>TSP ANR<br>User TSP Status All                    | ~                                            | Last Name First Name Login |                         |                      |                                       |                      |                               | Retrieve<br>Clear        |
|   | System User Records                                                       |                                              |                            |                         |                      |                                       |                      |                               |                          |
|   | ┥ ┥ Page 1 of :                                                           | 1 🕨 🕅                                        |                            |                         |                      |                                       |                      |                               |                          |
|   | <u>Created</u> <u>Login</u> <u>Applicati</u><br><u>By ESA</u> <u>Name</u> | on <u>TSP</u> <u>Svc</u><br><u>Requester</u> | Legal Name                 | Last Name First<br>Name | <u>Mast</u><br>Entit | er <u>User TSP</u><br>Y <u>Status</u> | Status Date          | <u>Internal</u><br><u>Ind</u> | Email Address            |
|   | False EF EPTS                                                             | ANR 092454453                                | ANR STORAGE COMPAI         |                         | TT 663               | ACTIVE 9/                             | 6/2012 2:25:06 PM    | ы                             | idgett_bolden@transcanad |
|   | True DC EPTS                                                              | ANR 092454453                                | ANR STORAGE COMPA          |                         | 663                  | INACTIVE 1                            | 1/17/2011 2:32:35 PM | m                             | ark_dixon@transcanada.cc |
|   | True 26 EPTS                                                              | ANR 092454453                                | ANR STORAGE COMPA          |                         | 663                  | ACTIVE 8/                             | 4/2010 1:25:11 PM    | u                             | sman_khan@transcanada.c  |
|   | True 09 EPTS                                                              | ANR 092454453                                | ANR STORAGE COMPA          |                         | 663                  | ACTIVE 3/                             | (5/2010 2:10:19 PM   | s;                            | andra_meyers@transcanad  |
|   | False                                                                     | ANR 092454453                                | ANR STORAGE COMPAI         | L                       | 663                  | ACTIVE 5/                             | /9/2006 11:39:08 PM  | Call Call                     | arol_wehlmann@transcanad |
|   |                                                                           |                                              |                            |                         | 1                    | 1 - 1 -                               |                      |                               |                          |
|   |                                                                           |                                              | 5                          | ort Filter Export       | Print                | New Ch                                | ange Delete Und      | lo Clea                       | r Cancel Submit          |
|   | Back Home                                                                 |                                              |                            |                         |                      |                                       |                      |                               | Next                     |
|   | 1                                                                         |                                              |                            |                         |                      |                                       |                      |                               | >                        |

**Step 2**: Select the TSP, for which a system User access is being requested for a contact, and use the buttons in-between the Available TSP Entities Box and the Selected TSP Entities Box to move the selected record into the Selected TSP Entities Box.

|                                                                                                    |                                                                  | Welcome:                | USMAN KHAN                       | Sign Out               |
|----------------------------------------------------------------------------------------------------|------------------------------------------------------------------|-------------------------|----------------------------------|------------------------|
| <b>()</b> TransCanada                                                                                                    |                                                                  | Entity:<br>Entity Name: | 092454453<br>ANR STORAGE COMPANY | November 16 2012       |
| ANR Dineline                                                                                                    |                                                                  | TSP:                    | 006958581                        |                        |
|                                                                                                    |                                                                  | ISP Name:               | ANR PIPELINE COMPANY             | ×                      |
| Mavigation                                                                                                    | Request System User                                              |                         |                                  | Processing Functions 🆖 |
| u Process: Maintain System User Task: Create System User                                                                          | er                                                               |                         |                                  |                        |
| Legal Name ANR STORAGE COMPANY<br>Available TSP Entities<br>Select TSP Svc Requester Svc Req Name<br>ANR 092454453 ANR STORAGE CO | Selected TSP Entities<br>>> Select TSP Svc Requester S<br><<br>< | vc Req Name             |                                  | •                      |
| Available Contacts                                                                                                    | Selected Contacts                                                |                         |                                  |                        |
| Select Full Name Department Phone Number E                                                                                        | Select Full Name Departmen                                       | t Phone Numb            | oer Email Address                |                        |
| DIXON, MARK TRANS SERV (832) 320-5341 m                                                                                           | >>                                                               |                         |                                  |                        |
| FAX, NO (832) 320-5227                                                                                                    | >                                                                |                         |                                  |                        |
| NGUYEN-XUAN, HANG (832) 320-5415 h                                                                                                | <                                                                |                         |                                  | ~                      |
|                                                                                                    | 1                                                                |                         |                                  |                        |
| Create Contact                                                                                                    | Sort Filter Export Print                                         | New Cha                 | nge Delete Undo                  | Clear Cancel Submit    |
| Back Home                                                                                                    |                                                                  |                         |                                  | Next                   |
|                                                                                                    |                                                                  |                         |                                  |                        |

**Step 3:** Select the contact, for which the system User access is being requested, and use the buttons in-between the Available Contact Box and the Selected Contact Box to move the selected record into the Selected Contact Box.

: Move all Records into the Selected TSP Entities and Selected Contact Boxes

Moves only records with check marks into the Selected TSP and Selected Contact

Boxes

>>

>

Solution: Moves only records with check mark back into the Available TSP Entity and Available Contact Boxes.

|          |                                                                                      |                         | Welcome:                | USMAN KHAN                       |            | Sign Out         |
|----------|--------------------------------------------------------------------------------------|-------------------------|-------------------------|----------------------------------|------------|------------------|
| 2        | () TransCanada                                                                       |                         | Entity:<br>Entity Name: | 092454453<br>ANR STORAGE COMPANY |            | November 16 2012 |
|          | ANR Pipeline                                                                         |                         | TSP:<br>TSP Name:       | 006958581 ANR PIPELINE COMPANY   | *          |                  |
| Men      | Vavigation                                                                           | Request System Us       | er                      |                                  | Processing | Functions        |
| <u>u</u> | Process: Maintain System User Task: Create System User                               | er                      |                         |                                  |            |                  |
|          | Legal Name ANR STORAGE COMPANY                                                       |                         |                         |                                  |            |                  |
|          | Available TSP Entities                                                               | Selected TSP Entities   |                         |                                  |            |                  |
|          | Select TSP Svc Requester Svc Req Name                                                | >> Select TSP Svc Reque | ester Svc Req Name      | _                                |            |                  |
|          |                                                                                      | > ANR 09245445.         | 3 ANR STORAGE (         | 0                                |            | E                |
|          | Available Contacts                                                                   | Selected Contacts       |                         |                                  |            |                  |
|          | Select Full Name Department Phone Number Er                                          | Select Full Name D      | epartment Phone N       | umber Email Ado                  |            |                  |
|          | FAX, NO         (832) 320-5227           NGUYEN-XUAN, HANG         (832) 320-5415 hz | >> DIXON, MARK T        | RANS SERV (832) 32      | 0-5341 mark_di>                  |            |                  |
|          |                                                                                      |                         |                         |                                  |            | ~                |
|          | Create Contact                                                                       | Sort Filter Export      | Print New Cha           | nge Delete Undo                  | Clear      | Cancel Submit    |
|          | Back Home                                                                            |                         |                         |                                  |            | Next             |

Note:

- 1. If system access was previously requested for a contact, the contact would not be populated on the screen in the available contact box
- 2. If no e-mail address was entered, at the time of the contact creation, the contact will not be populated on the screen in the available contact box. The ESA will need to go back to the corporate screen to add the contact's email address to the contact information. Refer to the corporate training manual for external users for more details

If the system displays an error message similar to the one in the screenshot, it either means that there are no contacts, for the Entity, that do not already have system access or the Entity has no contacts. Click on the create contact button on the screen and proceed to the section of this manual detailing the create contact process.

|                                                                                                    |                                                                      | Welcome:                | USMAN KHAN                       | Sign Out               |
|----------------------------------------------------------------------------------------------------|----------------------------------------------------------------------|-------------------------|----------------------------------|------------------------|
| ( ) TransCanada                                                                                                    |                                                                      | Entity:<br>Entity Name: | 092454453<br>ANR STORAGE COMPANY | November 16 2012       |
|                                                                                                    |                                                                      | TSP:                    | 006958581                        |                        |
| ANR Pipeline                                                                                                    | <u></u>                                                              | TSP Name:               | ANR PIPELINE COMPANY             | ~                      |
| Messages Available                                                                                                    | I X tom Usor                                                         |                         |                                  |                        |
| No Contacts records were found to transfer for Master                                                                             | r Entity Id: 663                                                     |                         |                                  | Processing runctions * |
| Legal Name ANR STORAGE COMPANY<br>Available TSP Entities<br>Select TSP Svc Requester Svc Req Name<br>ANR 092454453 ANR STORAGE CO | Selected TSP Entities<br>>>> Select TSP Svc Requester<br>>><br><<    | Svc Req Name            |                                  | -                      |
| Available Contacts<br>Select Full Name Department Phone Number Email Address<br>Create Contact                                    | Selected Contacts Select Full Name Departme Sort Filter Export Print | ent Phone Numb          | nge Delete Undo                  | Clear Cancel Submit    |
| Back Home                                                                                                    |                                                                      |                         |                                  | Next                   |
|                                                                                                    |                                                                      |                         |                                  |                        |

**Step 4:** Click the submit Button. The system should display a message that the Request was saved successfully. A new External ID starting with XC.... is generated for the Contact.

**Step 5:** The ESA will be returned to the Maintain System Screen to verify that a New System User was created for the contact and the User TSP Status is "Pending Review". The record will be reviewed by the Transportation Security Administrator (TSSA).

|      |                              |          |                   |       |                            |                      |        |          |                |                     | Welcome<br>Entity:<br>Logged: | ANR     | Pipeline              | Sign Out<br>April 26 2006 |
|------|------------------------------|----------|-------------------|-------|----------------------------|----------------------|--------|----------|----------------|---------------------|-------------------------------|---------|-----------------------|---------------------------|
| Menu | Process: Ma                  | vigation | m User            |       | Task: N                    | 1aintain System User |        | Mainta   | in Syst        | em User             |                               |         | Processing            | Functions                 |
|      | Applicati<br>TSP<br>User TSP | on Name  | All<br>ANR<br>III | •     | Last I<br>First I<br>Login | Name                 |        |          |                |                     |                               |         |                       | Retrieve<br>Clear         |
|      | System L                     | Page 1   | ds<br>of 1        |       |                            |                      | Last   | Einet    | Master         |                     |                               | Interne |                       |                           |
|      | By ESA                       | Login    | Name              | TSP 1 | Requestor                  | Legal Name           | Name   | Name     | Entity<br>Prop | User TSP Status     | Status Date                   | Ind     | Email Address         | Work Phone <u>De</u>      |
|      | False                        |          | EPTS              | TGP   |                            | ANR PIPELINE COMPANY |        |          | 3966           | ACTIVE              | 4/21/2006 8:22:49 AM          |         |                       |                           |
|      | False                        |          | EPTS              | TGP   |                            | ANR PIPELINE COMPANY |        |          | 3966           | ACTIVE              | 4/21/2006 8:22:49 AM          |         |                       |                           |
|      | False                        |          | EPTS              | TGP   |                            | ANR PIPELINE COMPANY |        |          | 3966           | ACTIVE              | 4/21/2006 8:22:49 AM          |         |                       |                           |
|      | False                        |          | EPTS              | TGP   | :                          | ANR PIPELINE COMPANY |        |          | 3966           | ACTIVE              | 4/21/2006 8:22:49 AM          |         |                       |                           |
|      | False                        |          | EPTS              | TGP   |                            | ANR PIPELINE COMPANY |        |          | 3966           | ACTIVE              | 4/21/2006 8:22:49 AM          |         |                       |                           |
|      | True                         | XCE7C7DE | EPTS              | төр о | 06958581                   | ANR PIPELINE COMPANY | Manual | TRAINING | 3966           | PENDING REVIEW      | 4/26/2006 10:22:06 AM         |         | unknown@unknow.com    | 7134200000 TES            |
|      |                              |          |                   |       |                            |                      |        | [        | 5ort F         | ilter <b>Export</b> | Print New Change              | Dele    | ete <b>Undo</b> Clear | Cancel Submit             |

**Step 6:** TSSA will be notified by email of the System User request for the contact. The TSSA will go into the application and approve or deny the System User Request. If the TSSA approves the request the User TSP status of New User is changed to "Pending Activation"; if he denies the request the TSP Entity status changes to "Denied". See examples below.

|    |                         |             |                           |                      |        |          |                |                         | Welcome:            |            |                     | Sign Out      |
|----|-------------------------|-------------|---------------------------|----------------------|--------|----------|----------------|-------------------------|---------------------|------------|---------------------|---------------|
|    |                         |             |                           |                      |        |          |                |                         | Entity:             |            |                     | April 26 2006 |
|    |                         |             |                           |                      |        |          |                |                         | Logged:             | ANR Pipeli | ne Company 🗸 🗸      |               |
|    |                         |             |                           |                      |        |          |                |                         |                     |            |                     |               |
| Me | 🖑 Navigation            |             |                           |                      |        | Maintai  | n Syste        | em User                 |                     |            | Processing Fun      | ctions 🆑      |
| ü  | Process: Maintain Syste | em User     | Task:                     | Maintain System User |        |          |                |                         |                     |            |                     |               |
|    |                         |             |                           |                      | 1      |          |                |                         |                     |            |                     |               |
|    | Application Name        | AII         | Last                      | Name                 |        |          |                |                         |                     |            |                     | Retrieve      |
|    | TSP                     | AU          | <ul> <li>First</li> </ul> | Name                 | ]      |          |                |                         |                     |            |                     | Clear         |
|    | User TSP Status         | All         | <ul> <li>Logi</li> </ul>  | n                    |        |          |                |                         |                     |            |                     |               |
|    | System User Recor       | ds          |                           |                      |        |          |                |                         |                     |            |                     |               |
|    | A Page 1                | of 1        |                           |                      |        |          |                |                         |                     |            |                     |               |
|    | Created                 | Application | Swc                       |                      | Last   | Eirst    | Master         |                         |                     | Interna    |                     |               |
|    | By ESA Login            | Name TS     | Requestor                 | <u>Legal Name</u>    | Name   | Name     | Entity<br>Prop | <u>User TSP Status</u>  | <u>Status Date</u>  | Ind        | Email Address       | Work Phone    |
|    | False                   | EPTS        | 006958581                 | ANR PIPELINE COMPANY |        |          | 3966           | ACTIVE                  | 4/21/2006 8:22:49 A | м          |                     |               |
|    | False                   | EPTS        | 006958581                 | ANR PIPELINE COMPANY |        |          | 3966           | ACTIVE                  | 4/21/2006 8:22:49 A | м          |                     |               |
|    | False                   | EPTS        | 006958581                 | ANR PIPELINE COMPANY |        |          | 3966           | ACTIVE                  | 4/21/2006 8:22:49 A | м          |                     |               |
|    | False                   | EPTS        | 006958581                 | ANR PIPELINE COMPANY |        |          | 3966           | ACTIVE                  | 4/21/2006 8:22:49 A | м          |                     |               |
|    | False                   | EPTS        | 006958581                 | ANR PIPELINE COMPANY |        |          | 3966           | ACTIVE                  | 4/21/2006 8:22:49 A | м          |                     |               |
|    | True XCE7C7DE           | EPTS        | 006958581                 | ANR PIPELINE COMPANY | Manual | TRAINING | 3966           | PENDING ACTIVATION      | 4/26/2006 10:33:52  |            | unknown@unknow.com  | 713420000     |
|    | True XC30001F           | EPTS        | 006958581                 | ANR PIPELINE COMPANY | USER   | TEST     | 3966           | DENIED                  | 4/26/2006 10:33:52  | AM 🗌       | unknown@unknown.com | 713420000     |
|    |                         |             |                           |                      |        |          |                |                         |                     |            |                     |               |
|    |                         |             |                           |                      |        |          |                |                         |                     |            |                     |               |
|    |                         |             |                           |                      |        |          |                |                         |                     |            |                     |               |
|    |                         |             |                           |                      |        |          |                |                         |                     |            |                     |               |
|    |                         |             |                           |                      |        |          | and r          | ilian I Francis I Print | New Change          | Dalaha     | Under Character     | ا مسع ا ا     |

**Step 7:** Return to check TSP Status of New User to verify when the TSP Entity Status becomes active at which point the user now has access to the system.

#### **Creating a New External Contact**

A new contact for an Entity can either be created through the Corporate or the Security screen. To create or edit an existing contact through the corporate screen refer to the corporate training manual for external users.

#### Process to access the Create Contact screen through the security screen:

Step 1: Click on the Maintain System User link on the menu

**Step 2:** Click the New button to be directed to the Request System User Screen. On that screen, click Create Contact button. Fill in the required information for the contact being created. To add additional information about the contact, click on the Additional Information button and proceed to step 3

|     | 6                   |                                     |               |                   |                   | Welcome:                | USMAN KHAN                       |            | Sign Out         |
|-----|---------------------|-------------------------------------|---------------|-------------------|-------------------|-------------------------|----------------------------------|------------|------------------|
|     | () Trans            | Canada                              |               |                   |                   | Entity:<br>Entity Name: | 092454453<br>ANR STORAGE COMPANY |            | November 16 2012 |
|     | ANP Dineline        |                                     |               |                   |                   | TSP:                    | 006958581                        |            |                  |
| _   | мык еренне          |                                     |               |                   |                   | ISP Name:               | ANR PIPELINE COMPANY             | *          |                  |
| Men | GEMS                |                                     |               | Create            | Contact           |                         | F                                | Processing | Functions 🐣      |
| ü   | Corporate           | ct Task: Create                     | Contact       |                   |                   |                         |                                  |            |                  |
|     | TSP Entity          |                                     |               |                   |                   |                         |                                  |            |                  |
|     | Maintain            | ANR STORAGE COMPANY                 |               |                   |                   |                         |                                  |            |                  |
|     | Security            | BOB                                 |               | Middle Initial    |                   |                         |                                  |            |                  |
|     | Security Admins     | SMITH                               |               |                   |                   |                         |                                  |            |                  |
|     | ESA Reviews         |                                     |               | Room Number       |                   |                         |                                  |            |                  |
|     | Role: Maintenance   | 8323205418                          |               | Extension#        | 0                 |                         |                                  |            |                  |
|     | User: Maintenance   | eg: 7134202000                      |               | c-ll phase #      |                   |                         |                                  |            |                  |
|     | User Options        |                                     |               | Cell Phone#       |                   |                         |                                  |            |                  |
|     | ГАЛ#                |                                     | No Fax        | Email             | bob.smith@tra     | anscanada.con           | EMail address is re              | quired for | system user id   |
|     | Comments            |                                     |               |                   |                   |                         | *                                |            |                  |
|     | Status Code         | ACTIVE                              |               |                   |                   |                         |                                  |            |                  |
|     |                     |                                     |               |                   |                   |                         |                                  |            |                  |
|     |                     |                                     |               |                   |                   |                         |                                  |            |                  |
|     |                     |                                     |               |                   |                   |                         |                                  |            |                  |
|     | Additional Info     |                                     |               | Sort Filt         | er Export         | Print New               | Change Delete                    | Clear Ca   | ancel Submit     |
|     | Back Home           |                                     |               |                   |                   |                         |                                  |            | Next             |
|     | Note: Department is | required only when First and Last N | ames are not  | entered. An activ | e contact that i  | s not associate         | ed to a business use within      | 30 days of | f creation will  |
|     | Disclaimer: Updates | occuring after the 2nd workday of I | he month will | appear in next m  | onth's invoice fo | or ANR                  |                                  |            |                  |

Note: In order to request system user access for a contact, an email address must be entered.

| Step 3: Click on the add detail to add new lin |
|------------------------------------------------|
|------------------------------------------------|

| () TransCanada                                                              | í.                                                                 |                                |          |                  | Welcome:<br>Entity:<br>Entity Name:<br>TSP: | USMAN KHAN<br>092454453<br>ANR STORAGE COMPANY<br>006958581 |             | Sign Out<br>November 16 2012 |
|-----------------------------------------------------------------------------|--------------------------------------------------------------------|--------------------------------|----------|------------------|---------------------------------------------|-------------------------------------------------------------|-------------|------------------------------|
| ANR Pipeline                                                                |                                                                    |                                |          |                  | TSP Name:                                   | ANR PIPELINE COMPANY                                        | *           |                              |
| Mavigation                                                                  |                                                                    | Ма                             | intain C | Contact          |                                             |                                                             | Processing  | Functions 🖖                  |
| U Process: Maintain Contact                                                 | Task: Maintain Contact                                             |                                |          |                  |                                             |                                                             |             |                              |
| Legal Name                                                                  | ANR STORAGE COMPANY                                                |                                |          | Contact Ide      | ntifier                                     | 34361                                                       |             |                              |
| User Id Exists                                                              |                                                                    | ESA                            |          | UserId TS        | P                                           | N/A                                                         |             |                              |
| First Name **                                                               | NO                                                                 |                                |          | Middle Initia    | al                                          |                                                             |             |                              |
| Last Name **                                                                | FAX                                                                |                                |          | Department       | **                                          |                                                             |             |                              |
| Status Code                                                                 | ACTIVE                                                             |                                |          | Room Numb        | er                                          |                                                             |             |                              |
| Comments                                                                    |                                                                    |                                |          |                  |                                             |                                                             |             | ×                            |
| Modified By<br>Contact Details                                              | BRIDGETT BOLDEN                                                    |                                |          | Modified Tin     | neStamp                                     | 11/20/200                                                   | 07 10:21:56 |                              |
| Page 1 of 1                                                                 |                                                                    |                                |          |                  |                                             | Page Size: 15                                               |             | Total Records: 2             |
| Contact Type                                                                | Phone Number                                                       |                                |          | Phone Extens     | sion                                        | Email Addres                                                | s           | No Fax                       |
| FAX                                                                         | 555555555                                                          | 0                              |          |                  |                                             |                                                             |             |                              |
| WORK                                                                        | 8323205227                                                         | 0                              |          |                  |                                             |                                                             |             |                              |
| Add Detail Change Detail Delete                                             | Detail                                                             | 5                              | ort Filt | ter Fynort       | Print Nev                                   | w Change Delete                                             | Clear       | Cancel Submit                |
| Pas Vetali change vetali velete                                             | octan                                                              | 30                             |          | caport           | me                                          | a change belete                                             | cicai       | Sabilit                      |
| Back Home                                                                   |                                                                    |                                |          |                  |                                             |                                                             |             | Next                         |
| Note: Department is required only v<br>Disclaimer: Updates occuring after t | when First and Last Names are no<br>the 2nd workday of the month w | ot entered<br>rill appear in r | next mo  | nth's invoice fo | r ANR                                       |                                                             |             |                              |

**Step 4**: Click the submit button after all the contact information has been entered. This will return the ESA to the Request System User Screen, with the newly created contact populated in the available contact screen.

| 🖉 https://anrportal.transcanada        | .com/Prod/Transportation/WebUI/Por          | rtal/PortalHome.aspx - Win    | dows Internet Expl       | lorer                    | - 8 🛛                  |
|----------------------------------------|---------------------------------------------|-------------------------------|--------------------------|--------------------------|------------------------|
| 📀 🗢 🙋 https://anrportal.tra            | nscanada.com/Prod/Transportation/WebUI/Port | al/PortalHome.aspx            | ▼                        | Soogle                   | - ٩                    |
| File Edit View Favorites Tools         | Help X 🖉 McA                                | fee' 👔 🔻                      |                          |                          |                        |
| 🚖 Favorites 🛛 👍 🙋 TCO Company          | Information 😑 NBPL Login 🥚 Password Re      | set - NBPL 🧧 GTN - Home 🧧 G   | iroup - User Inquiry (2) | 🕒 GLGT - Login 💋 GTN Rep | ort Manager 🧧 TCO - QA |
| 🖉 https://anrportal.transcanada.com/Pr | rod/Transportati                            |                               | 🟠 •                      | 🔊 - 🖃 🖶 - Page -         | Safety 🕶 Tools 🕶 🕢 👻   |
|                                        |                                             |                               | Welcome: USM             | IAN KHAN                 | Sign Out               |
| () TransCana                           | da                                          |                               | Entity: 092              | 454453                   | November 16 2012       |
|                                        |                                             |                               | TSP: 006                 | 958581                   |                        |
| ANK Pipeline                           |                                             |                               | TSP Name: AN             | R PIPELINE COMPANY       | *                      |
| R Navigation                           |                                             | Maintain Contact              |                          | Proces                   | sing Functions 🎐       |
| Process: Maintain Contact              | Task: Maintain Contact                      |                               |                          |                          |                        |
| Legal Name                             | ANR STORAGE COMPANY                         | Contact Io                    | dentifier                | 34361                    |                        |
| User Id Exists                         | ES                                          | 5A UserId T                   | ISP                      | N/A                      |                        |
| First Name **                          | NO                                          | Middle Ini                    | tial                     |                          |                        |
| Last Name **                           | FAX                                         | Departme                      | ent **                   |                          |                        |
| Status Code                            | ACTIVE                                      | Room Nun                      | nber                     |                          |                        |
| Comments                               |                                             |                               |                          |                          |                        |
| Modified By<br>Contact Details         | BRIDGETT BOLDEN                             | Modified 1                    | limeStamp                | 11/20/2007 10:2          | 1:56                   |
| A Page 1 of                            | 1                                           |                               |                          | Page Size: 15            | Total Records: 3       |
| Contact Type                           | Phone Numb                                  | per                           | Phone Extens             | sion Email Addr          | ess No Fax             |
| CELL 💟                                 |                                             |                               | 0                        |                          |                        |
| EMAIL                                  | 555555555                                   | c                             | 0                        |                          |                        |
| FAX<br>HOME                            | 8323205227                                  | c                             | 0                        |                          |                        |
| NM24<br>WORK                           |                                             |                               |                          |                          |                        |
| WORK2<br>Add Detail Change Detail De   | lete Detail                                 | Sort Filter Export            | Print New                | Change Delete Clear      | Cancel Submit          |
| Back Home                              |                                             |                               |                          |                          | Nevt                   |
| Note: Department is required o         | nly when First and Last Names are not en    | itered                        |                          |                          | IICAL                  |
| Disclaimer: Updates occuring a         | fter the 2nd workday of the month will ap   | opear in next month's invoice | for ANR                  |                          |                        |
|                                        |                                             |                               |                          |                          |                        |

|                                                     | Logge                                                  | ed: ANR PIPELINE COMPANY            |
|-----------------------------------------------------|--------------------------------------------------------|-------------------------------------|
| Navigation                                          | Request System User                                    | Processing Functions 🖑              |
| Process: Maintain System User Task: Create System U | er                                                     | -                                   |
| Legal Name ANR STORAGE CO.                          |                                                        |                                     |
| Available TSP Entities                              | Selected TSP Entities                                  |                                     |
| Select TSP SVr Requestor SVr Reg Name               | >> Select TSP SVr Requestor SVr Req Name               |                                     |
| ANR 092454453 ANR STORAGE CO                        | > <                                                    |                                     |
| Ausiable Centecte                                   | Salastad Contacts                                      | 1                                   |
| Select Full Name Department Phone Number Emai       | Select Full Name Department Phone Number Email Address |                                     |
| Manual, Training TESTING (713) 420-0000 unkn        | >>                                                     |                                     |
|                                                     |                                                        |                                     |
| Create Contact                                      | Sort Filter Export Print New Cha                       | nge Delete Undo Clear Cancel Submit |
|                                                     |                                                        |                                     |
| 2 Done                                              |                                                        | S Local intranet                    |

#### Step 5: Return to Request System Access for New Contacts

#### **Inactivating an External System User**

This process is used to inactivate an existing external system user TSP record.

Procedure:

Step 1: On the Maintain System User Screen highlight the System User Record to be inactivated.

**Step 2**: Click the Change Button (this changes the User TSP status into edit mode)

**Step 3:** Select "INACTIVE" from the drop down list on the User TSP Status Column for the System User Record.

|    |                                                                    |                                          |                            |                             |                          |                        | Welcome:            |                 |                     | Sign Out      |
|----|--------------------------------------------------------------------|------------------------------------------|----------------------------|-----------------------------|--------------------------|------------------------|---------------------|-----------------|---------------------|---------------|
|    |                                                                    |                                          |                            |                             |                          |                        | Entity:             |                 |                     | April 26 2006 |
|    |                                                                    |                                          |                            |                             |                          |                        | Logged:             | ANR Pipelin     | e 🔽                 |               |
|    |                                                                    |                                          |                            |                             |                          |                        |                     |                 |                     |               |
| en | Navigation                                                         |                                          |                            | Maintair                    | n Syste                  | m User                 |                     |                 | Processing Fund     | tions 🎍       |
| u  | Process: Maintain System User                                      | Task: Maintain System User               |                            |                             |                          |                        |                     |                 |                     |               |
|    | Application Name All                                               | Last Name                                |                            |                             |                          |                        |                     |                 |                     |               |
|    | TSP ANR V                                                          | First Name                               |                            |                             |                          |                        |                     |                 |                     | Retrieve      |
|    | Liser TSP Status All                                               |                                          |                            |                             |                          |                        |                     |                 |                     | Clear         |
|    |                                                                    | Login                                    |                            |                             |                          |                        |                     |                 |                     |               |
|    | System User Records                                                |                                          |                            |                             |                          |                        |                     |                 |                     |               |
|    | 🛛 🖣 Page 1 of 1                                                    |                                          |                            |                             |                          |                        |                     |                 |                     |               |
|    | <u>Created</u> <u>Login</u> <u>Application</u> <u>TSP</u> <u>R</u> | <u>Svc</u><br>equestor <u>Legal Name</u> | <u>Last</u><br><u>Name</u> | <u>First</u><br><u>Name</u> | Master<br>Entity<br>Prop | <u>User TSP Status</u> | <u>Status Date</u>  | Internal<br>Ind | Email Address       | Work Phon     |
|    | False EPTS 00                                                      | 06958581 ANR PIPELINE COMPAN             | Y                          |                             | 3966                     | ACTIVE                 | 4/21/2006 8:22:49 A | м               |                     |               |
|    | False EPTS 00                                                      | 06958581 ANR PIPELINE COMPAN             | Y                          |                             | 3966                     | ACTIVE                 | 4/21/2006 8:22:49 A | м               |                     |               |
|    | False EPTS 00                                                      | 06958581 ANR PIPELINE COMPAN             | Y                          |                             | 3966                     | ACTIVE                 | 4/21/2006 8:22:49 A | м               |                     |               |
|    | False EPTS 00                                                      | 06958581 ANR PIPELINE COMPAN             | Y                          |                             | 3966                     |                        | 4/21/2006 8:22:49 A | м               | _                   |               |
|    | False EPTS 00                                                      | 06958581 ANR PIPELINE COMPAN             | Y                          |                             | 3966                     | ACTIVE                 | 4/21/2006 8:22:49 A | м               |                     |               |
|    | True XCE7C7DE EPTS 00                                              | 06958581 ANR PIPELINE COMPAN             | YManual                    | TRAINING                    | 3966                     | PENDING ACTIVATION     | 4/26/2006 10:33:52  | AM 🗌            | unknown@unknow.com  | 713420000     |
|    | True XC30001F EPTS 00                                              | 06958581 ANR PIPELINE COMPAN             | USER                       | TEST                        | 3966                     | DENIED                 | 4/26/2006 10:33:52  | AM 🗌            | unknown@unknown.com | 713420000     |
|    |                                                                    |                                          |                            |                             |                          |                        |                     |                 |                     |               |
|    |                                                                    |                                          |                            |                             |                          |                        |                     |                 |                     |               |
|    |                                                                    |                                          |                            |                             |                          |                        |                     |                 |                     |               |
|    |                                                                    |                                          |                            | 5                           | ort Fi                   | lter Export Print      | t New Change        | Delete          | Undo Clear Cance    | l Submit      |

**Step 4:** Click the save button to save changes to System User Record.

|             |                                                                                           |                                     |                                                        | Welcome:              |                               | 1                 | Sign Out     |
|-------------|-------------------------------------------------------------------------------------------|-------------------------------------|--------------------------------------------------------|-----------------------|-------------------------------|-------------------|--------------|
|             |                                                                                           |                                     |                                                        | Entity:               |                               | Aj                | oril 26 2006 |
|             |                                                                                           |                                     |                                                        | Logged: A             | NR Pipeline                   | ~                 |              |
| м           | Messages Available                                                                        |                                     | C. A. C. H. C.                                         |                       |                               | Describe French   |              |
| e<br>n<br>u | SUCCESS: The Record(s) were saved to the Database                                         |                                     | n System User                                          |                       |                               | Processing Functi | ons 🗸        |
|             |                                                                                           |                                     |                                                        |                       |                               |                   |              |
|             | Application Name All  Last Name                                                           |                                     |                                                        |                       |                               |                   | Retrieve     |
|             | TSP ANR  First Name                                                                       |                                     |                                                        |                       |                               | Ē                 | Clear        |
|             | User TSP Status All - Login                                                               |                                     |                                                        |                       |                               | _                 |              |
|             |                                                                                           |                                     |                                                        |                       |                               |                   |              |
|             | System User Records                                                                       |                                     |                                                        |                       |                               |                   |              |
|             | Page 1 of 1                                                                               |                                     |                                                        |                       |                               |                   |              |
|             | <u>Created</u> Login <u>Application TSP Svc</u> Legal Name Las<br>By ESA <u>Name</u> Name | i <u>t First</u><br>n <u>e Name</u> | <u>Master</u><br>Entity <u>User TSP Status</u><br>Prop | <u>Status Date</u>    | <u>Internal</u><br><u>Ind</u> | Email Address     | Work Phon    |
|             | False EPTS 006958581 ANR PIPELINE COMPANY                                                 |                                     | 3966 ACTIVE 4                                          | \$/21/2006 8:22:49 AM |                               |                   |              |
|             | False EPTS 006958581 ANR PIPELINE COMPANY                                                 |                                     | 3966 ACTIVE 4                                          | 4/21/2006 8:22:49 AM  |                               |                   |              |
|             | False EPTS 006958581 ANR PIPELINE COMPANY                                                 |                                     | 3966 ACTIVE 4                                          | 4/21/2006 8:22:49 AM  |                               |                   |              |
|             | False EPTS 006958581 ANR PIPELINE COMPANY                                                 |                                     | 3966 INACTIVE 4                                        | 4/21/2006 8:22:49 AM  |                               |                   |              |
|             | False EPTS 006958581 ANR PIPELINE COMPANY                                                 |                                     | 3966 ACTIVE 4                                          | 4/21/2006 8:22:49 AM  |                               |                   |              |
|             | True XCE7C7DE EPTS 006958581 ANR PIPELINE COMPANY Manua                                   | al TRAINING                         | 3966 PENDING ACTIVATION 4                              | 4/26/2006 10:33:52 A  | M 🗌                           |                   | 713420000    |
|             | True XC30001F EPTS 006958581 ANR PIPELINE COMPANY USER                                    | TEST                                | 3966 DENIED 4                                          | 4/26/2006 10:33:52 A  | м 🗆                           |                   | 713420000    |
|             |                                                                                           |                                     |                                                        |                       |                               |                   |              |
|             |                                                                                           |                                     |                                                        |                       |                               |                   |              |
|             |                                                                                           |                                     |                                                        |                       |                               |                   |              |
|             |                                                                                           |                                     |                                                        |                       |                               |                   |              |
|             |                                                                                           | 5                                   | iort Filter Export Print                               | New Change            | Delete Und                    | o Clear Cancel    | Submit       |
|             | Back Home                                                                                 |                                     |                                                        |                       |                               |                   | Next         |

Note: All external system user IDs are automatically inactivated by the system after 12 months of inactivity. A warning notification email will be sent to the ESA one month prior to the pending inactivation.

## **Reactivating an External User**

This procedure is used to reactivate an inactive External User.

#### **Procedure:**

Step 1: Select the record of the **inactive** External user to be reactivated.

|                                                         |                                                          |                                                                            |                                                                                                    |        |          |                                                      |                                                                        | Welcome:                                                                                                    |             |                  | Sign Out      |
|---------------------------------------------------------|----------------------------------------------------------|----------------------------------------------------------------------------|----------------------------------------------------------------------------------------------------|--------|----------|------------------------------------------------------|------------------------------------------------------------------------|----------------------------------------------------------------------------------------------------|-------------|------------------|---------------|
|                                                         |                                                          |                                                                            |                                                                                                    |        |          |                                                      |                                                                        | Entity:                                                                                                    |             |                  | April 26 2006 |
|                                                         |                                                          |                                                                            |                                                                                                    |        |          |                                                      |                                                                        | Logged:                                                                                                    | ANR Pipelin | ne 💌             |               |
| ssages Avail                                            | able                                                     |                                                                            |                                                                                                    |        |          | n Custo                                              | an Hear                                                                |                                                                                                    |             | Dup seesing From | stiens at     |
| UCCESS: Th                                              | e Record(s) we                                           | ere saved to                                                               | the Database                                                                                                    | R      | lainta   | n sysu                                               | sm user                                                                |                                                                                                    |             | Processing Fun   |               |
|                                                         |                                                          | _                                                                          |                                                                                                    |        |          |                                                      |                                                                        |                                                                                                    |             |                  |               |
| Application Nar                                         | ne All                                                   | <ul> <li>Last</li> </ul>                                                   | Name                                                                                                    |        |          |                                                      |                                                                        |                                                                                                    |             |                  | Retrieve      |
| SP                                                      | ANR                                                      | <ul> <li>First</li> </ul>                                                  | Name                                                                                                    |        |          |                                                      |                                                                        |                                                                                                    |             |                  | Clear         |
| Jser TSP Statu                                          | s All                                                    | <ul> <li>Logi</li> </ul>                                                   | n                                                                                                    |        |          |                                                      |                                                                        |                                                                                                    |             |                  |               |
| uctors Hear D                                           | scords                                                   |                                                                            |                                                                                                    |        |          |                                                      |                                                                        |                                                                                                    |             |                  |               |
| ystell oser k                                           | ecords                                                   |                                                                            |                                                                                                    |        |          |                                                      |                                                                        |                                                                                                    |             |                  |               |
| A Page                                                  | 1 of 1                                                   |                                                                            |                                                                                                    |        |          |                                                      |                                                                        |                                                                                                    |             |                  |               |
| Created Log                                             | n Application T                                          | SP SVC                                                                     | Legal Name                                                                                                    | Last   | First    | Master<br>Entity                                     | <u>User TSP Status</u>                                                 | Status Date                                                                                                    | Internal    | Email Address    | Work Phon     |
| DY COM                                                  | - <u>Name</u> -                                          | - Requestor                                                                |                                                                                                    | Name   | Name     | Prop                                                 |                                                                        |                                                                                                    | Ind         |                  |               |
| False                                                   | EPTS                                                     | 006958581                                                                  | ANR PIPELINE COMPANY                                                                                                    | Name   | Name     | <u>Ргор</u><br>3966                                  | ACTIVE                                                                 | 4/21/2006 8:22:49 A                                                                                                    | M D         |                  |               |
| False<br>False                                          | EPTS<br>EPTS                                             | 006958581                                                                  | ANR PIPELINE COMPANY<br>ANR PIPELINE COMPANY                                                                                                 | Name   | Name     | <u>Ргор</u><br>3966<br>3966                          | ACTIVE                                                                 | 4/21/2006 8:22:49 A<br>4/21/2006 8:22:49 A                                                                                             |             |                  |               |
| False<br>False                                          | EPTS<br>EPTS<br>EPTS                                     | 006958581                                                                  | ANR PIPELINE COMPANY<br>ANR PIPELINE COMPANY<br>ANR PIPELINE COMPANY                                                                         | Name   | Name     | <u>Ргор</u><br>3966<br>3966<br>3966                  | ACTIVE<br>ACTIVE<br>ACTIVE                                             | 4/21/2006 8:22:49 A<br>4/21/2006 8:22:49 A<br>4/21/2006 8:22:49 A                                                                      |             |                  |               |
| False<br>False<br>False                                 | EPTS<br>EPTS<br>EPTS<br>EPTS                             | 006958581<br>006958581<br>006958581<br>006958581                           | ANR PIPELINE COMPANY<br>ANR PIPELINE COMPANY<br>ANR PIPELINE COMPANY<br>ANR PIPELINE COMPANY                                                 | Name   | Name     | Prop<br>3966<br>3966<br>3966<br>3966                 | ACTIVE<br>ACTIVE<br>ACTIVE<br>INACTIVE                                 | 4/21/2006 8:22:49 A<br>4/21/2006 8:22:49 A<br>4/21/2006 8:22:49 A<br>4/21/2006 8:22:49 A                                               |             |                  |               |
| False<br>False<br>False<br>False<br>False               | EPTS<br>EPTS<br>EPTS<br>EPTS<br>EPTS<br>EPTS             | 006958581<br>006958581<br>006958581<br>006958581<br>006958581<br>006958581 | ANR PIPELINE COMPANY<br>ANR PIPELINE COMPANY<br>ANR PIPELINE COMPANY<br>ANR PIPELINE COMPANY<br>ANR PIPELINE COMPANY                         | Name   | Name     | Prop<br>3966<br>3966<br>3966<br>3966<br>3966         | ACTIVE<br>ACTIVE<br>ACTIVE<br>INACTIVE<br>ACTIVE                       | 4/21/2006 8:22:49 A<br>4/21/2006 8:22:49 A<br>4/21/2006 8:22:49 A<br>4/21/2006 8:22:49 A<br>4/21/2006 8:22:49 A                        |             |                  |               |
| False<br>False<br>False<br>False<br>False<br>True XCE7C | EPTS<br>EPTS<br>EPTS<br>EPTS<br>EPTS<br>EPTS<br>7DE EPTS | 006958581<br>006958581<br>006958581<br>006958581<br>006958581<br>006958581 | ANR PIPELINE COMPANY<br>ANR PIPELINE COMPANY<br>ANR PIPELINE COMPANY<br>ANR PIPELINE COMPANY<br>ANR PIPELINE COMPANY<br>ANR PIPELINE COMPANY | Manual | TRAINING | Prop<br>3966<br>3966<br>3966<br>3966<br>3966<br>3966 | ACTIVE<br>ACTIVE<br>ACTIVE<br>INACTIVE<br>ACTIVE<br>PENDING ACTIVATION | 4/21/2006 8:22:49 A<br>4/21/2006 8:22:49 A<br>4/21/2006 8:22:49 A<br>4/21/2006 8:22:49 A<br>4/21/2006 8:22:49 A<br>4/21/2006 8:22:49 A |             |                  | 713420000     |

Step 2: Click the Change Button to change the record into edit mode.

**Step 3**: Select "Pending Review" from the drop down list on the User TSP Status Column for the System User Record

|        |                          |               |                     |            |                         |                      |                     |                      |         |                        | Welcome            |                       |                     | Sign Out      |
|--------|--------------------------|---------------|---------------------|------------|-------------------------|----------------------|---------------------|----------------------|---------|------------------------|--------------------|-----------------------|---------------------|---------------|
|        |                          |               |                     |            |                         |                      |                     |                      |         |                        | Entity:            |                       |                     | April 26 2006 |
|        |                          |               |                     |            |                         |                      |                     |                      |         |                        | Logged:            | ANR Pipelin           | ie 💌                |               |
|        |                          |               |                     |            |                         |                      |                     |                      |         |                        |                    |                       |                     |               |
| e<br>n | 🖉 🌺 Na                   | avigation     |                     |            |                         |                      |                     | Maintai              | n Syst  | em User                |                    |                       | Processing Fun      | ctions 🦊      |
| u      | Process: M               | laintain Syst | em User             |            | Task:                   | Maintain System User |                     |                      |         |                        |                    |                       |                     |               |
|        | Applicat                 | ion Name      | All                 | -          | Last                    | Name                 | 1                   |                      |         |                        |                    |                       |                     |               |
|        | TSP                      |               |                     | -          | First                   | Name                 | ĺ                   |                      |         |                        |                    |                       |                     | Retrieve      |
|        | User TSF                 | P Status      | All                 | -          | Logir                   | 1                    | j                   |                      |         |                        |                    |                       |                     | Clear         |
|        |                          |               |                     |            | _                       |                      | _                   |                      |         |                        |                    |                       |                     |               |
|        | System                   | User Reco     | rds                 |            | _                       |                      |                     |                      |         |                        |                    |                       |                     |               |
|        |                          | Page 1        | of 1                |            |                         |                      |                     |                      |         |                        |                    |                       |                     |               |
|        | <u>Greated</u><br>By ESA | Login         | Application<br>Name | <u>TSP</u> | <u>Svc</u><br>Requestor | Legal Name           | <u>Last</u><br>Name | <u>First</u><br>Name | Entity  | <u>User TSP Status</u> | <u>Status Date</u> | <u>Interna</u><br>Ind | Email Address       | Work Phon     |
|        | False                    |               | EPTS                |            | 006958581               | ANR PIPELINE COMPANY |                     |                      | 3966    | ACTIVE                 | 4/21/2006 8:22:49  |                       | 1                   |               |
|        | False                    | 1             | EPTS                | 1          | 006958581               | ANR PIPELINE COMPANY | t                   |                      | 3966    | ACTIVE                 | 4/21/2006 8:22:49  |                       |                     |               |
|        | False                    | 1             | EPTS                | 1          | 006958581               | ANR PIPELINE COMPANY | ţ                   |                      | 3966    | ACTIVE                 | 4/21/2006 8:22:49  | AM 🗌                  |                     |               |
|        | False                    |               | EPTS                |            | 006958581               | ANR PIPELINE COMPANY |                     |                      | 3966    | PENDING REVIEW 💌       | 4/26/2006 10:49:32 | АМ 🗆 )                |                     |               |
|        | False                    |               | EPTS                |            | 006958581               | ANR PIPELINE COMPANY |                     |                      | 3966    | ACTIVE                 | 4/21/2006 8:22:49  | AM .                  |                     |               |
|        | True                     | XCE7C7D       | EPTS                | ]          | 006958581               | ANR PIPELINE COMPANY | Manual              | TRAINING             | 3966    | PENDING ACTIVATION     | 4/26/2006 10:33:52 | AM 🗌                  | unknown@unknow.com  | 713420000     |
|        | True                     | XC300018      | EPTS                |            | 006958581               | ANR PIPELINE COMPANY | USER                | TEST                 | 3966    | DENIED                 | 4/26/2006 10:33:52 | AM 🗌                  | unknown@unknown.com | 713420000     |
|        |                          |               |                     |            |                         |                      |                     |                      |         |                        |                    |                       |                     |               |
|        |                          |               |                     |            |                         |                      |                     |                      |         |                        |                    |                       |                     |               |
|        |                          |               |                     |            |                         |                      |                     |                      |         |                        |                    |                       |                     |               |
|        |                          |               |                     |            |                         |                      |                     | 6                    | ort   F | ilter Export Print     | New Change         | Delete                | Undo   Clear   Canc | el Submit     |
|        |                          |               |                     |            |                         |                      |                     | <u>_</u>             |         | incer Export Frint     | c change           | Defete                | citai calc          |               |

## **Step 4**: Click the Save Button to save changes to Record.

| Ster | <b>5</b> : | The system | displays a | message th | hat the 1 | record has | been s | saved | successfull | v. |
|------|------------|------------|------------|------------|-----------|------------|--------|-------|-------------|----|
|      |            |            |            |            |           |            |        |       |             | ~  |

|                             |                 |                         |                      |                     |               |         |                        | Welcome            |                |                   | Sign Out      |
|-----------------------------|-----------------|-------------------------|----------------------|---------------------|---------------|---------|------------------------|--------------------|----------------|-------------------|---------------|
|                             |                 |                         |                      |                     |               |         |                        | Entity:            |                |                   | April 26 2006 |
|                             |                 |                         |                      |                     |               |         |                        | Logged:            | ANR Pipelii    | ne 💌              |               |
| Messages Available          |                 |                         |                      | i.                  |               |         |                        |                    |                |                   | _             |
| SUCCESS: The Record         | ) were          | saved to                | the Database         | De la               | lainta        | in Syst | em User                |                    |                | Processing Fund   | tions 🌺       |
|                             | ,,              |                         |                      | . 0                 |               |         |                        |                    |                |                   |               |
| Application Name All        | -               | Last                    | Name                 | ]                   |               |         |                        |                    |                |                   | Debrieue      |
| TSP                         | -               | First                   | Name                 | ]                   |               |         |                        |                    |                |                   | Retrieve      |
| User TSP Status All         | -               | Login                   |                      | ]                   |               |         |                        |                    |                |                   | Llear         |
|                             |                 |                         |                      |                     |               |         |                        |                    |                |                   |               |
| System User Records         |                 |                         |                      |                     |               |         |                        |                    |                |                   |               |
| A Page 1                    | f 1             |                         |                      |                     |               |         |                        |                    |                |                   |               |
| Created<br>By ESA Login Nan | tion <u>TSP</u> | <u>Svc</u><br>Requestor | Legal Name           | <u>Last</u><br>Name | First<br>Name | Entity  | <u>User TSP Status</u> | Status Date        | Interna<br>Ind | Email Address     | Work Pho      |
| Enico EDTS                  |                 | 006959591               | AND DIDELINE COMPANY |                     |               | 2966    | ACTIVE                 | 4/21/2006 8:22:49  |                |                   |               |
| False EPTS                  | - 1             | 006958581               | ANR PIPELINE COMPANY |                     |               | 3966    | ACTIVE                 | 4/21/2006 8:22:49  |                | -                 |               |
| False EPTS                  |                 | 006958581               | ANR PIPELINE COMPANY |                     |               | 3966    | ACTIVE                 | 4/21/2006 8:22:49  | AM 🗌           | -                 |               |
| False EPTS                  |                 | 006958581               | ANR PIPELINE COMPANY |                     |               | 3966    | PENDING REVIEW         | 4/26/2006 10:49:32 | AM 🗌 )         | -                 |               |
| False EPTS                  |                 | 006958581               | ANR PIPELINE COMPANY |                     |               | 3966    | ACTIVE                 | 4/21/2006 8:22:49  | ам             | -                 |               |
| True XCE7C7DE EPTS          |                 | 006958581               | ANR PIPELINE COMPANY | Manual              | TRAINING      | 3966    | PENDING ACTIVATION     | 4/26/2006 10:33:52 | : AM 🗌         | _                 | 71342000      |
| True XC30001F EPTS          |                 | 006958581               | ANR PIPELINE COMPANY | USER                | TEST          | 3966    | DENIED                 | 4/26/2006 10:33:52 | AM 🗌           |                   | 71342000      |
|                             |                 |                         |                      |                     |               |         |                        |                    |                |                   |               |
|                             |                 |                         |                      |                     |               |         |                        |                    |                |                   |               |
|                             |                 |                         |                      |                     |               |         |                        |                    |                |                   |               |
|                             |                 |                         |                      |                     | 4             | Sort F  | ilter Export Prip      |                    | Delete         | Lindo Elear Cance | Submit        |
|                             |                 |                         |                      |                     | <u>_</u>      | 101.5   | anport Fran            | change             | o anace        | unde stear conce  |               |

#### Note:

If the system user's User ID has been completely erased from the system before the ESA tries to reactivate a the system user , a new system user ID is generated for the contact and the previous record for the existing ID will remain with a User TSP status of Inactive.

**Annual Reviews** 

#### Overview:

Once a year, External Security Administrators (ESAs) are required to review external roles (External Inquiry, External User, External User – VISA System and ESA) and the users to which those roles have been assigned. The TSSA is responsible for creating the annual review period; ESAs are notified via e-mail prior to the review period opening. The ESA has the ability to approve or deny each user/role assignment.

Once an annual review period is CLOSED (current date is equal to, or greater than, effective end date) and/or COMPLETED (all role assignments have been approved/denied), no changes are allowed by the ESA. Additionally, ESA can no longer view this review period through the ESA Reviews screen; any changes that were made can be viewed on the User Maintenance screen.

*Quick Steps to Approve/Deny Role Assignments*: (1) Select Security; (2) Select ESA Reviews under Security Admins; (3) System defaults all role assignment records to Approve; deny any records necessary and click Submit or click Submit to Approve all.

#### ESA User Reviews

To access the annual review screen, open the Security menu, then Security Admins, and select Reviews.

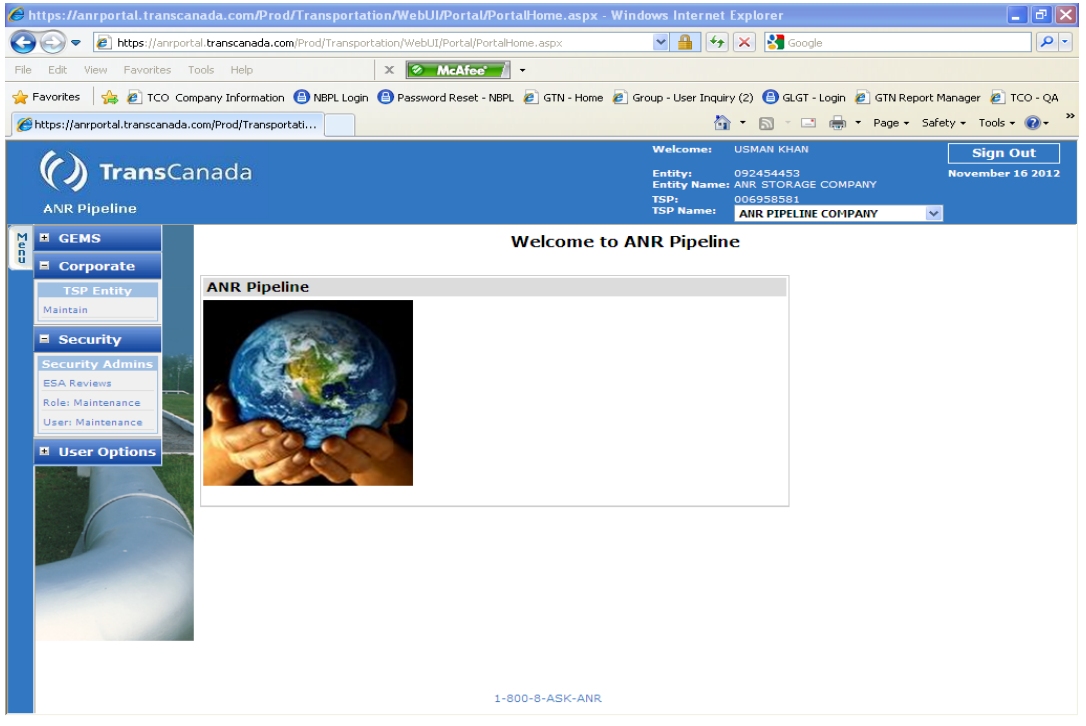

|                                           |                                                                    | Welcon<br>Entity:                                 | ie)                         | Sign Out<br>October 13 2006 |
|-------------------------------------------|--------------------------------------------------------------------|---------------------------------------------------|-----------------------------|-----------------------------|
|                                           |                                                                    | Logged                                            | ANR PIPELINE COMPANY        | ×                           |
| Navigation                                | Table FEA Book Basines                                             | ESA User Reviews                                  | Proce                       | essing Functions 🎍          |
| Review Year 2006 Review Type<br>TSP ANR   | e External Roles                                                   |                                                   |                             |                             |
| Review ESA Users Records                  | H                                                                  |                                                   | Page Size: 1000             | Total Records: 6            |
| Action                                    | Login Last Name                                                    | First Name                                        | Email                       | Work Phone                  |
| Approve O Deny     Oprove O Deny          | All the active and pending ac<br>approve or deny their contin<br>- | tive users associated with your E<br>nued access. | ntity will show up here rea | dy for you to               |
| Approve      Deny                         | -                                                                  |                                                   |                             |                             |
| Approve      Deny                         | -                                                                  |                                                   |                             |                             |
| Approve O Deny     Ony     Approve O Deny | -                                                                  |                                                   |                             | *                           |
|                                           | Sort                                                               | Filter Export Print New Cha                       | nge Delete Undo Cle         | ar Cancel Submit            |
| Back Home                                 |                                                                    |                                                   |                             | Nesit                       |
| Done                                      |                                                                    |                                                   |                             | Trusted sites               |

Note: If records are not viewable, confirm that the screen resolution is set to 1024 X 768.

### Sort:

ESA can sort on each individual column by clicking the column title/heading; columns can be sorted in ascending or descending order.

#### Print

ESA can print all records within the grid by clicking the Print button at the bottom of the screen.

#### Approve/Deny Role:

On this screen, the ESA has the ability to approve/deny external role assignments; all assignments are automatically defaulted to approve. If the ESA wishes to deny a role assignment, then he/she clicks the Deny toggle, for those assignments that should be denied, and then clicks the Submit button; if the ESA wishes to approve all role assignments, he/she clicks the Submit button, after entering the screen.

A Review Period must be in OPEN status, and the current date must be equal to or greater than the Start Date, in order for an ESA to approve/deny role assignments. If the ESA tries to access a review period prior to the start date, the system will give a message that the review period has not yet opened and no changes are allowed.

After the system has saved the data, the ESA will receive a message that the Annual Review has been completed.

|   |                              |                              |                             | Welcome          | 1                  |            | Sign Out                          |
|---|------------------------------|------------------------------|-----------------------------|------------------|--------------------|------------|-----------------------------------|
|   |                              |                              |                             | Entity:          |                    |            | October 13 2006                   |
|   |                              |                              |                             | Loggedi          | ANR PIPELIN        | E COMPANY  | ~                                 |
|   |                              |                              |                             |                  |                    |            |                                   |
| e | Navigation                   |                              | ESA User Reviews            |                  |                    | Proc       | essing Functions 🌞                |
|   | Process: ESA User Reviews    | Task: ESA User Reviews       |                             |                  |                    |            |                                   |
|   | Review Year 2005 Review Type | External Roles               |                             |                  |                    |            |                                   |
|   | TSP ANR                      |                              |                             |                  |                    |            |                                   |
|   |                              |                              |                             |                  |                    |            |                                   |
|   |                              |                              |                             |                  |                    |            |                                   |
|   | Review ESA Users Records     |                              |                             |                  | Dana Sira          | 1000       | Tabel December 4                  |
|   | Action                       | Logio Last Name              | First Name                  |                  | Page Size:         | 1000       | Work Phone                        |
|   |                              | All the active and pending a | ctive users associated wit  | th your Ent      | ity will show      | un bere re | why for you to                    |
|   |                              | approve or deny their contin | nued access.                | aryour End       | ity will show      | apherere   | ady for you to                    |
|   |                              | -                            |                             |                  |                    |            |                                   |
|   | C Approve C Deny             | -                            |                             |                  |                    |            |                                   |
|   | Approve O Deny               | -                            |                             |                  |                    |            |                                   |
|   | Approve O Deny               | -                            |                             |                  |                    |            |                                   |
|   | Approve      Deny            |                              |                             |                  |                    |            | Y                                 |
|   |                              | Sort                         | Filter Export Print N       | ew Chang         | e Delete           | Undo Cl    | ar Cancel Submit                  |
|   | and law of                   |                              |                             |                  |                    |            |                                   |
|   | Back Home                    |                              |                             |                  |                    |            | Nest                              |
|   |                              |                              |                             | Welcome:         |                    |            | Sign Out                          |
|   |                              |                              |                             | Entity:          |                    |            | October 13 2006                   |
|   |                              |                              |                             | Loggedi          | ANR PIPELIN        | COMPANY    | ×.                                |
|   | Messages Available           |                              |                             |                  |                    |            |                                   |
| 0 | · reavigation                |                              | Low over deviews            |                  |                    | Proc       | essing Functions 🌞                |
|   | Process: ESA User Reviews    | Task: ESA User Reviews       |                             |                  |                    | _          |                                   |
|   | Review Year Review Type      |                              | Microsoft Internet Explorer | r                | 1                  | <b>X</b>   |                                   |
|   | TSP                          |                              | You have consisted if       | he Arrowal Revie | en for this period |            |                                   |
|   |                              |                              |                             | ne Herioa New    | en lor chis penor  | <i>.</i>   |                                   |
|   |                              |                              | 0                           | ĸ                |                    |            |                                   |
|   | Review ESA Users Records     | <b>N</b>                     |                             |                  |                    | 1001       | Total Bassada d                   |
|   | Page 1 of 1                  |                              | First Marga                 |                  | Page Si            | 1000       | Notel Records: 6                  |
|   |                              | Login Last Name              | raschame                    |                  | CTT1401            |            | ATOPA PTIONA                      |
|   | C Approve C Deny             | -                            |                             |                  |                    |            |                                   |
|   | Approve O Deny               | _                            |                             |                  |                    |            |                                   |
|   | Approve O Deny               | _                            |                             |                  |                    |            |                                   |
|   | Approve O Deny               | _                            |                             |                  |                    |            |                                   |
|   | Approve      Deny            | _                            |                             |                  |                    |            |                                   |
|   | Approve      Deny            | _                            |                             |                  |                    |            | -                                 |
|   |                              |                              |                             |                  |                    |            |                                   |
|   |                              |                              |                             |                  |                    |            |                                   |
|   |                              |                              |                             |                  |                    |            |                                   |
|   | <                            |                              |                             |                  |                    |            | × ×                               |
| - | one                          |                              |                             |                  |                    |            | <ul> <li>Trusted sites</li> </ul> |

Clicking OK clears the screen of all data; as stated above, any changes that were made can be viewed on the User Maintenance screen.

|      | 6                           |                            |                          | Welcome    |                      | Sign Out        |
|------|-----------------------------|----------------------------|--------------------------|------------|----------------------|-----------------|
|      | () TransCa                  | nada                       |                          | Entity:    |                      | March 22 2007   |
|      | ANR Pipeline                |                            |                          | Logged:    | ANR PIPELINE COMPANY | ×               |
| Mena |                             |                            | ESA User Reviews         |            | Process              | ing Functions 🌵 |
|      | Process: ESA User Reviews   | Task: LSA User Reviews     |                          |            |                      |                 |
|      | Review Year 2007<br>TSP ANR | Review Type External Roles |                          |            |                      |                 |
|      | Review ESA Users Record     | ts                         |                          |            |                      | _               |
|      | A Page 0                    | of 0 🕨 🕨                   |                          |            | Page Size: 1000      | Total Record: 0 |
|      | Login                       | LastName                   | First Name               | Email      | Work I               | Phone           |
|      |                             |                            |                          |            |                      |                 |
|      |                             |                            |                          |            |                      |                 |
|      |                             |                            |                          |            |                      |                 |
|      |                             |                            |                          |            |                      |                 |
|      |                             |                            |                          |            |                      |                 |
|      |                             |                            | Sort Filter Export Print | New Change | Delete Undo Clear    | Cancel Submit   |
|      | Back Home                   |                            |                          |            |                      | Next            |

Assigning and Un-assigning the External Security Administrator (ESA)

An ESA is the primary contact for an entity (company) engaged in business activity on the TSP of ANR Pipeline Company. The ESA responsibilities also include.

- Creating contact(s)
- Request system access for contact(s) (create ID)
- Removing contact(s) system access
- Updating contact information
- o Creating business use associations
- Acting as primary liaison between their entity and EPTS application security.

Every entity is allowed a maximum of two ESAs per TSP.

All requests to assign and/or un-assign the ESA role to a system user should be directed to the TSSA at <u>TSSA@transcanada.com</u>.

#### External Security Administrators (ESA) Reference Guide for Security Application

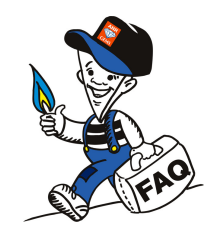

- 1. I need to set up a new employee with access to ANR Pipeline.
  - a. Go to maintain System User Screen by clicking on the following tabs: Security, Security Admins, User: Maintenance.
  - b. Click New button.
  - c. Select the TSP of ANR from the Available TSP Entities box.
  - d. Select a contact record for the employee from the Available Contacts box.
  - e. Click Submit button.
- 2. An existing contact record does not appear in the Available Contacts box on the Request System User screen
  - a. There are three reasons why an existing contact may not appear on this screen:
    - i. Contact is Inactive
    - ii. Contact has No email address
    - iii. Contact is already set up with a system user ID
- 3. I just added a new contact record but it does not appear in the Available Contacts box on the Request System User Screen.
  - a. The contact record does not have an email address. The contact record must have an email address to appear in the Available Contacts box. See the Corporate Training manual for procedures to edit a contact record.
- 4. Can the TSSA set up a new system user record for ANR for me, if needed, if for some reason I do not have access to my pc?
  - a. Yes. Email the TSSA at <u>tssa@transcanada.com</u>
- 5. When I am viewing my system user information I do not see any system user TSP records with an 'inactive' status.
  - a. The default view for the ESA does not include system user TSP records with an 'inactive' status. Select 'inactive' from the drop down list for User TSP status and click on Retrieve.
- 6. I am trying to set up a new system user and when I hit the submit button I get an error message "Error accessing Quest Web Service".
  - a. Contact the TSSA to report this problem. The Quest web service is unavailable. It needs to be 'on' in order to set up a new system user.
- 7. How do I assign or unassign the ESA role to a current external user? The ESA role assignment will need to be done by the TSSA. Email the TSSA at tssa@transcanada.com

## Terminology

| Contact Information:    | Information on a company employee                                      |
|-------------------------|------------------------------------------------------------------------|
| Contact Record:         | Saved information about a company employee                             |
| Contact:                | A company employee                                                     |
| Credentials:            | User ID and Passwords                                                  |
| EPTS:                   | The new system that replaces some functionality GEMS                   |
| ESA:                    | External Security Administrator                                        |
| Login credential:       | User ID and Password                                                   |
| Portal:                 | The application home page                                              |
| Quest:                  | Application used to verify a contact identity before a password reset. |
| Quest Profile:          | Answers to identification questions provided by system user.           |
| System authentication:  | The application verifying accuracy of system user login credentials.   |
| System User:            | A contact with access to a TSP                                         |
| System User ID:         | User ID assigned to a system user                                      |
| TSP:                    | Transportation Services Provider                                       |
| TSSA:                   | Transportation Services Security Administrator                         |
| User ID:                | A six digit number assigned to all system users.                       |
| User TSP Entity Status: | Same as User TSP status                                                |
| User TSP Status:        | Refers to the current state of a system user's access.                 |